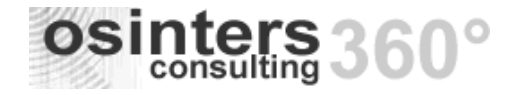

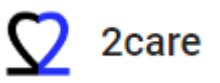

# v.1.1.13.4 - 13/12/2024

#### AREA DI INTERESSE DETTAGLIO PUNTI RILASCIATI

ESTRAZIONE DATI Rapporto Statistico – implementata incidenza trombosi sulla classifica impianti per tipo catetere

| 😑 🔽 2care                       | Digita un testo da cercare  | •                    |                                                                                   |                       | Accessi vascolari 🛛 🛞 👻 👍 MENU              | + 🧌 CIAO L   | .UIGI.CENSORI |
|---------------------------------|-----------------------------|----------------------|-----------------------------------------------------------------------------------|-----------------------|---------------------------------------------|--------------|---------------|
| Operatori                       | Estrazione dati             |                      |                                                                                   |                       |                                             |              |               |
| Sedi                            | Q Cerca                     | Data inizio          |                                                                                   | Data fine             |                                             |              | ₹ CER         |
| lipartimenti                    | ✓ GENERALE                  | • @                  | 1/1/2024                                                                          | 0                     | • 13/12/2024 • 🛞 🛅                          | Λ            |               |
| sta richieste accessi vascolari | Medicazioni                 | Reparto<br>Seleziona | پ م                                                                               | Operatore<br>Selezior | ia 👻                                        |              |               |
| sta accessi vascolari           | Consulenze                  | Tipo catetere        |                                                                                   | Materiale             | e                                           |              |               |
| ichiedi accesso vascolare       | ✓ ACCESSI VASCOLARI         |                      | *                                                                                 |                       | <b>–</b> 074                                |              |               |
| trazione dati                   | Accessi vascolari           |                      |                                                                                   |                       |                                             | NIX XJ LSI C |               |
| alendario                       | Richieste accesso vascolare | <b>∓</b> Prog        | Descrizione                                                                       | -                     | Valore1 =                                   | Valore2 =    | Valore3       |
| segui consulenza                | Rapporto statistico         | Q                    | ٩                                                                                 |                       | Q                                           | Q            | ۹             |
| sta prese in carico TdD         | Riepiloghi per UU OO        | 40                   | CLASSIFICA IMPIANTI PER TIPO CATETERE - INCIDENZA TROMBOSI SU IMPIANTI EFFETTUATI |                       | PICC                                        | 392          | 1.11%         |
|                                 | Registro operatorio         | 41                   |                                                                                   |                       | CATETERI CENTRALI TOTALMENTE IMPIANTABILI   | 119          | 0.12%         |
|                                 |                             | 42                   |                                                                                   |                       | CANNULE PERIFERICHE LUNGHE - MINIMIDLINE    | 106          |               |
|                                 | Ν                           | 43                   |                                                                                   |                       | CICC-FICC ESTERNI NON TUNNELLIZZATI         | 87           |               |
|                                 | hơ"                         | 44                   |                                                                                   |                       | MIDLINE                                     | 77           |               |
|                                 |                             | 45                   |                                                                                   |                       | CATETERI DA DIALISI - AFERESI - ALTI FLUSSI | 24           |               |
|                                 |                             | 46                   |                                                                                   |                       | CANNULE ARTERIOSE                           | 2            |               |
|                                 |                             | 47                   |                                                                                   |                       | non specificato                             | 1            |               |
|                                 |                             | 48                   |                                                                                   |                       | CANNULE PERIFERICHE CORTE                   | 1            |               |
|                                 |                             | 49                   |                                                                                   |                       |                                             |              |               |
|                                 |                             |                      |                                                                                   |                       |                                             |              |               |
|                                 |                             |                      |                                                                                   |                       |                                             |              |               |
|                                 |                             |                      |                                                                                   |                       |                                             |              |               |

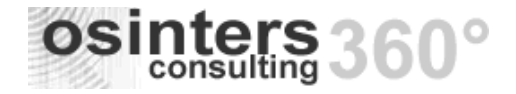

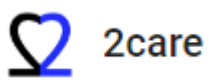

# v.1.1.12.0 - 10/11/2024

#### AREA DI INTERESSE DETTAGLIO PUNTI RILASCIATI

CONSULENZA Implementata la possibilità di inserire una nuova "Richiesta di consulenza" o una nuova refertazione di "Consulenza" non collegata ad un documento esistente.

Questa funzione permette di storicizzare le attività che non sono ricondotte ad una refertazione/presa in carico di paziente.

Si procede in sede di ricerca del paziente/documento attraverso l'apposito comando come indicato nell'immagine.

|                   |              | Distance                     |        | Disting |                           | 1     |                |                        |                     |      |
|-------------------|--------------|------------------------------|--------|---------|---------------------------|-------|----------------|------------------------|---------------------|------|
| ta accessi vascol | ari          | Richieste accesso vasc       | colare | Richies | te esplanto accesso vasco | olare |                |                        |                     |      |
| hiedi consulen.   | RICERCA D    | OCUMENTI Richiedi consulenza | 3      |         |                           |       |                |                        |                     |      |
| endario           |              |                              |        |         |                           |       |                |                        |                     |      |
| o notifiche       | Cognome      |                              | Nome   |         | Data nascita              | . 🗇   | Codice fiscale |                        |                     |      |
| ta richieste Tdl  | Cognome nece | essario inserire un valore   |        |         | •                         |       |                |                        | <b>⇒</b> CEF        | (CA  |
| ta prese in cari  |              |                              |        |         |                           |       |                |                        |                     |      |
|                   |              |                              |        |         |                           |       |                |                        |                     |      |
| a prese in cari   |              |                              |        |         |                           |       |                |                        |                     |      |
| a richieste wo    |              |                              |        |         |                           |       |                |                        |                     |      |
| a prese in cari   |              |                              |        |         |                           |       |                |                        |                     |      |
|                   |              |                              |        |         |                           |       |                |                        |                     |      |
|                   |              |                              |        |         |                           |       |                |                        |                     |      |
|                   |              |                              |        |         |                           |       |                |                        |                     |      |
|                   |              |                              |        |         |                           |       |                |                        |                     |      |
|                   |              |                              |        |         |                           |       |                |                        |                     |      |
|                   |              |                              |        |         |                           |       |                |                        |                     |      |
|                   |              |                              |        |         |                           |       | •              |                        |                     |      |
|                   |              |                              |        |         |                           |       |                |                        |                     |      |
|                   |              |                              |        |         |                           |       |                |                        |                     |      |
|                   |              |                              |        |         |                           |       |                |                        |                     |      |
|                   |              |                              |        |         |                           |       |                | PROCEDI CON PAZIENTE S | ENZA DOCUMENTO ANNU | ILLA |
|                   |              |                              |        |         |                           |       |                |                        |                     |      |
|                   |              |                              |        |         |                           |       |                |                        |                     |      |
|                   |              |                              |        |         |                           |       |                |                        |                     |      |

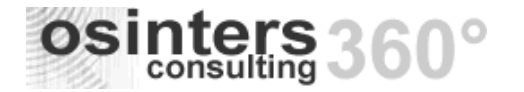

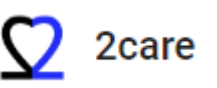

#### **ESAMI LABORATORIO** Gestione decimali – corretta anomalia al fine di permettere l'inserimento dei valori decimali per i valori ematici.

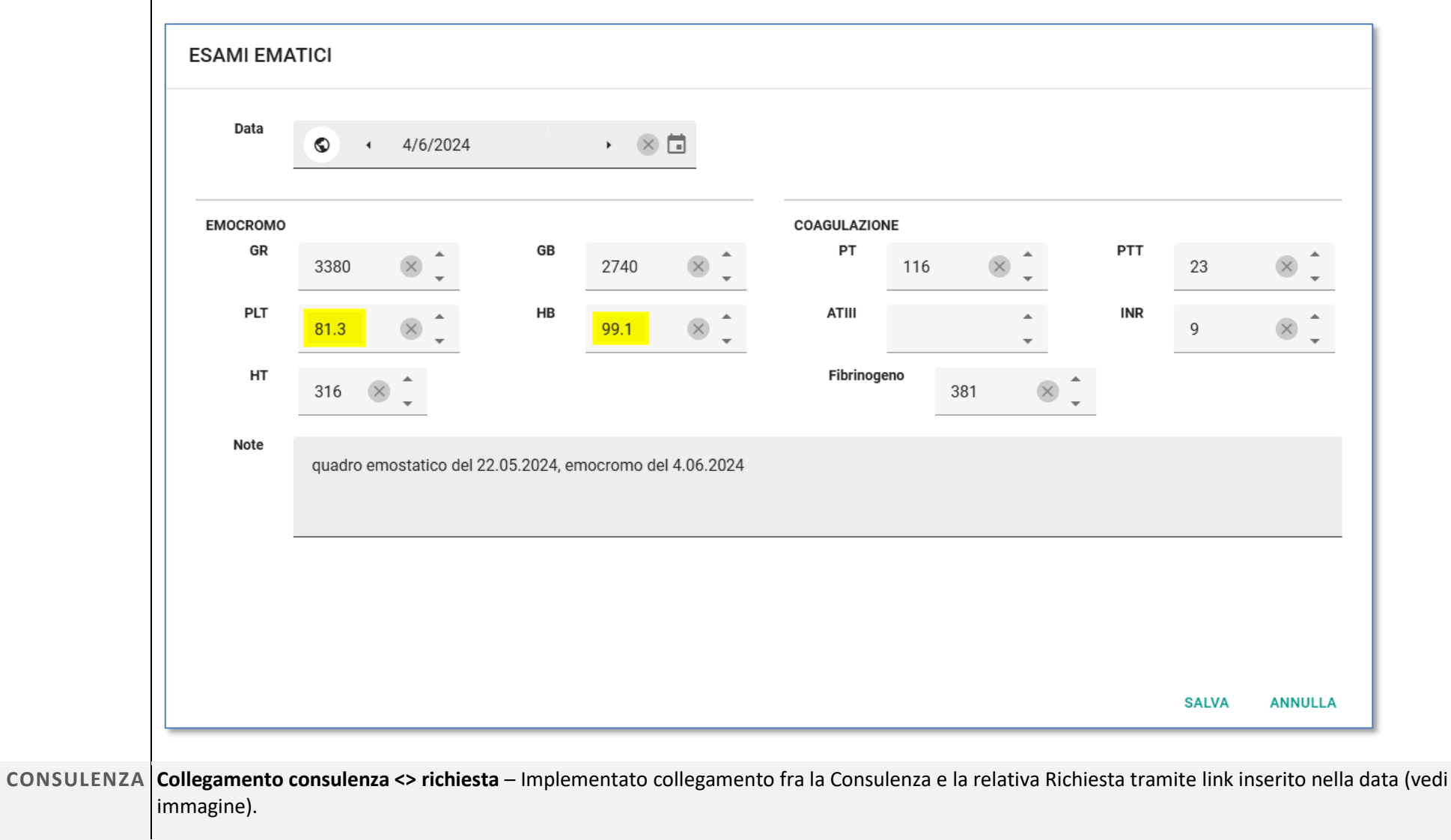

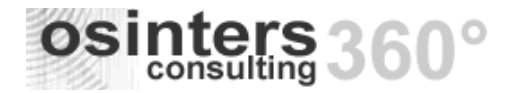

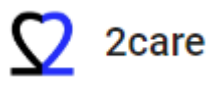

| Pat                                     | ologia:                   | Cellulare<br>Telefono<br>Email |                      | Data richiesta<br>Data documento  |                 |                            |               |
|-----------------------------------------|---------------------------|--------------------------------|----------------------|-----------------------------------|-----------------|----------------------------|---------------|
| ■:<br>DETTAGLI                          | I                         | DATI PAZIENTE                  | INDAGINI STRUMENTALI | COMPLICANZE                       | ▲<br>ALLEGATI   | ↓<br>ATTIVITÀ/APPUNTAMENTI | SCHEDE/MODULI |
| CONSULENZA                              |                           |                                |                      |                                   |                 |                            |               |
| Data consulenza<br>Operatore consulente | 16/09/2024 10:03          |                                |                      | Reparto<br>Provenienza paziente   | Struttura       |                            |               |
| Problematica riscontrata                | Ernia parastomale         |                                |                      | Altra struttura di<br>provenienza |                 |                            |               |
| Referto<br>Data inserimento             | 16/09/2024 10:03          |                                |                      | Operatore inserimento             | OSINTERS S.R.L. |                            |               |
| RICHIESTA                               |                           |                                |                      |                                   |                 |                            |               |
| Data richiesta                          | venerdi 19 maggio 2023 18 | 46:48                          |                      | Reparto                           |                 |                            |               |
| Operatore richiedente                   | USINTERS S.R.E.           |                                |                      | Provenienza paziente              | Struttura       |                            |               |
| Nome richiedente                        | dott x                    |                                |                      | Altra struttura di<br>provenienza |                 |                            |               |
| Problematica                            | Ernia parastomale         |                                |                      |                                   |                 |                            |               |
| Dettagli                                |                           |                                |                      |                                   |                 |                            |               |
|                                         |                           |                                |                      |                                   |                 |                            |               |

ATTIVITÀ/VISITE Cambio Stato agevolato – Agevolato cambio stato attività schedulata attraverso apposito pannello di comando mostrato in sede di visualizzazione dell'attività.

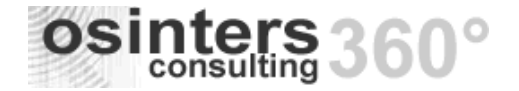

Accessi Vascolari

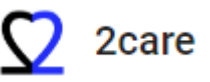

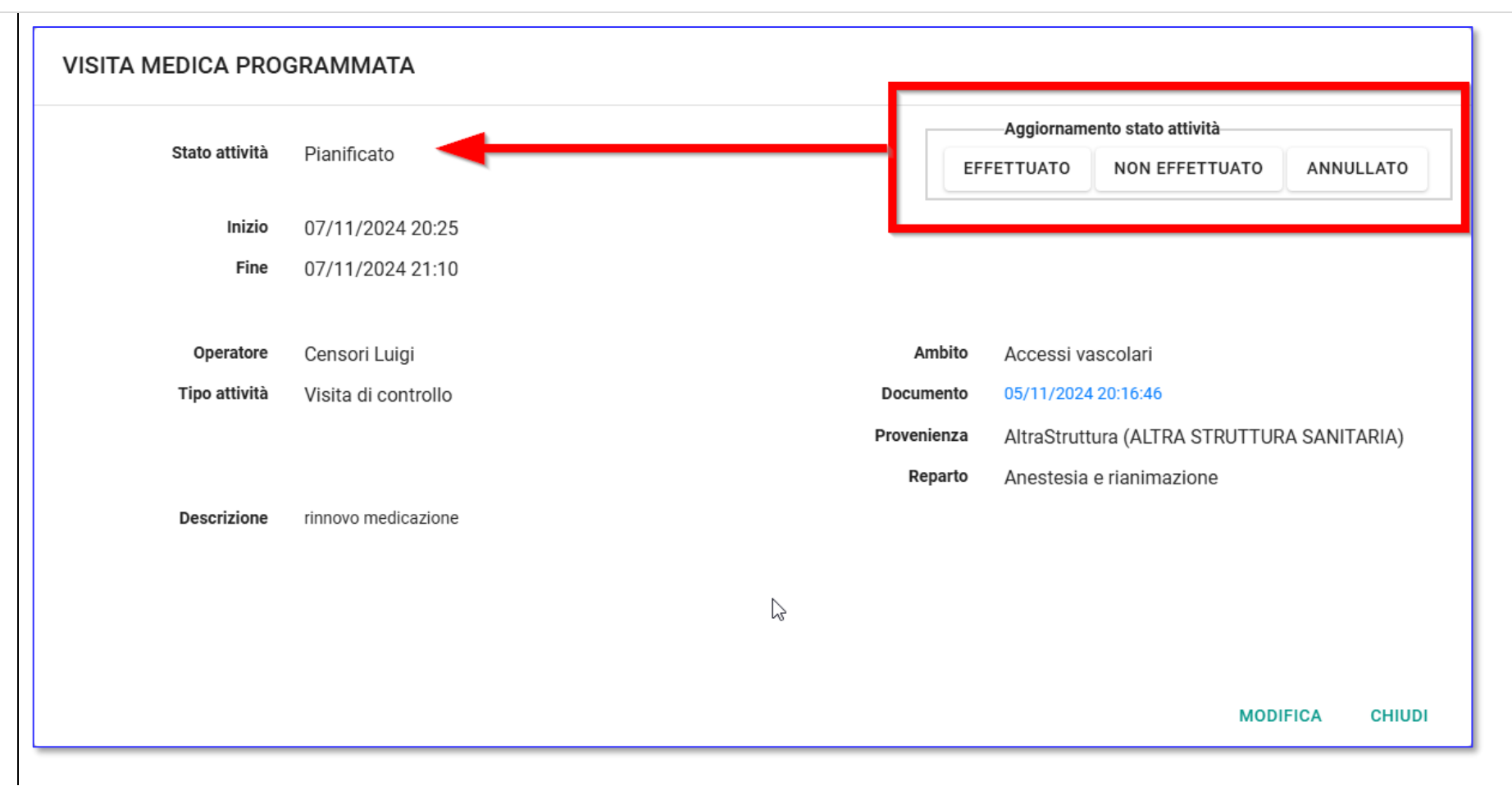

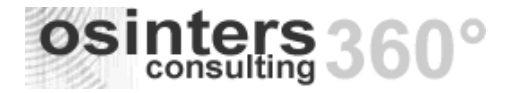

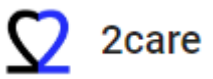

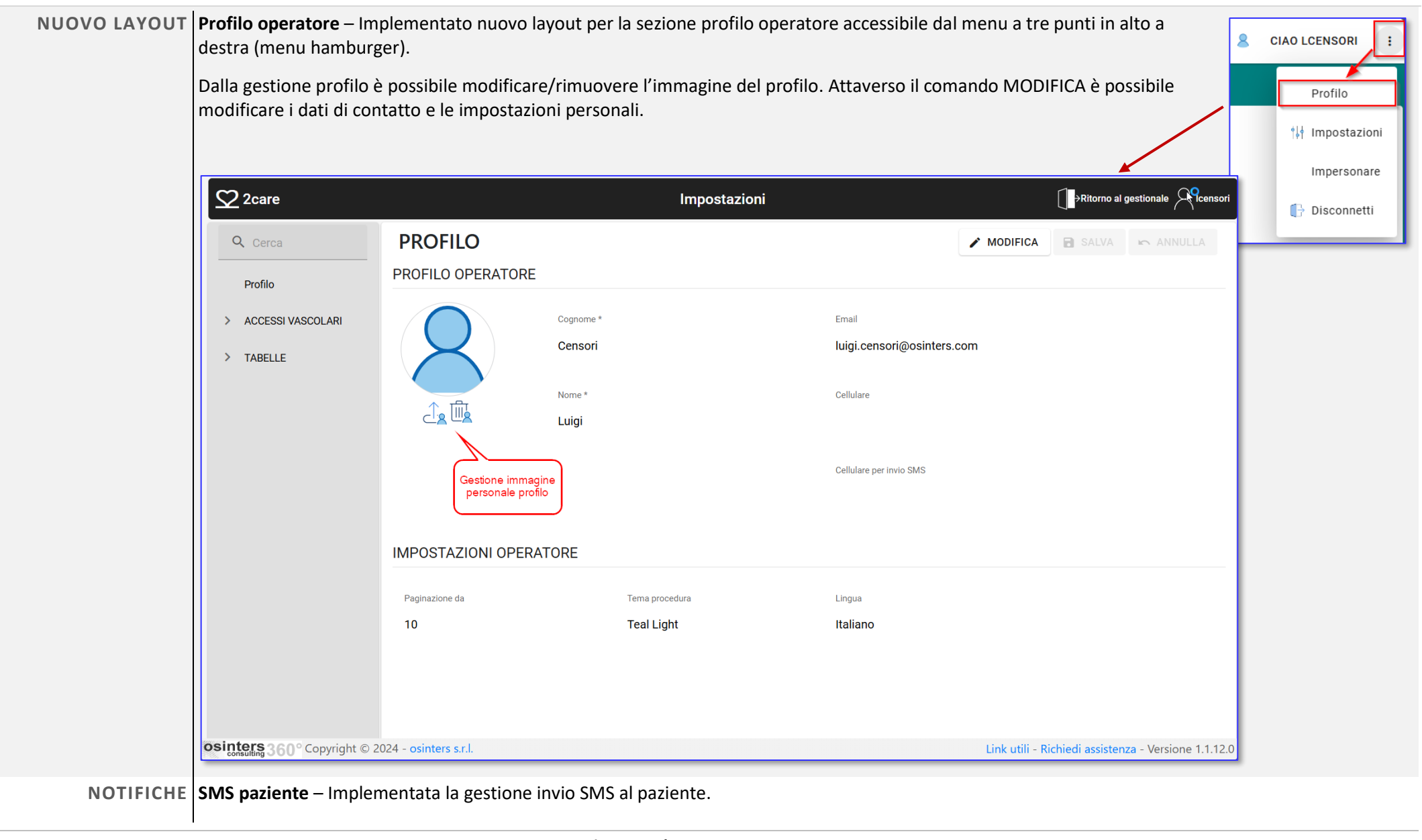

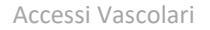

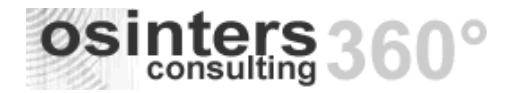

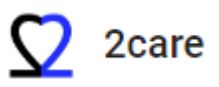

L'invio SMS al paziente può essere effettuato dal Calendario richiamando apposita maschera di inserimento cliccando il tasto destro del mouse su una attività.

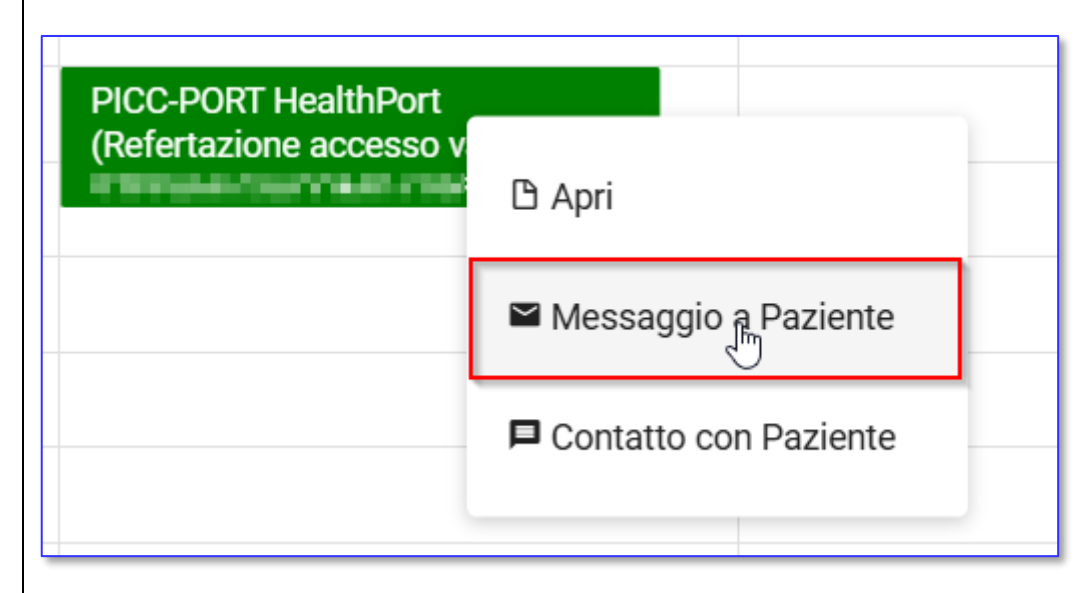

Si apre la maschera di inserimento notifica e si procede seguendo i passi evidenziati nell'immagine. Il passo 2 (selezione del messaggio predefinito) è opzionale ed eventualmente prevede la configurazione di uno o più messaggi predefiniti da richiamare.

Nel testo del messaggio possono essere inseriti i "segnaposto" come indicato, ovvero delle parole chiave che verranno sostituiti con i valori specifici relativi al paziente selezionato.

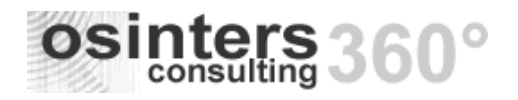

Accessi Vascolari

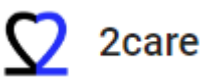

|        | NUOVO MES         | SAGGIO                                                                                                    |                          |                         |             |
|--------|-------------------|----------------------------------------------------------------------------------------------------|--------------------------|-------------------------|-------------|
|        | STEFANI           | GIACOMO(14/05/1966)                                                                                                    |                          |                         |             |
|        | Cellulare per in  | vio SMS: Non disponibile                                                                                                    |                          |                         |             |
|        |                   |                                                                                                    |                          |                         |             |
|        | Email: Non disp   | onidile                                                                                                    |                          |                         |             |
|        | 1 Canale          | SMS                                                                                                    | × •                      | SCEGLI MESSAGGIO PRI    | edefinito 2 |
|        | 3 Testo           |                                                                                                    |                          |                         |             |
|        |                   |                                                                                                    |                          |                         |             |
|        |                   |                                                                                                    |                          |                         |             |
|        | @AM: Descrizion   | e ambito - @PA: Cognome Nome paziente - @SP: Specifica: motivo della richiesta - @DF: Data evento - @A7: Nome Azienda - @UT: Utente della richi | iesta - @0G <sup>.</sup> | Oggetto del messaggio:  |             |
|        |                   |                                                                                                    | woo.                     | oggette del mesodoggio, |             |
|        |                   |                                                                                                    |                          |                         |             |
|        |                   |                                                                                                    |                          |                         |             |
|        |                   |                                                                                                    |                          |                         |             |
|        |                   |                                                                                                    |                          |                         |             |
|        |                   |                                                                                                    |                          |                         |             |
|        |                   |                                                                                                    |                          |                         |             |
|        |                   |                                                                                                    |                          |                         |             |
|        |                   |                                                                                                    |                          | SALVA                   | ANNULLA     |
|        |                   |                                                                                                    |                          |                         |             |
| STAMPE | Diario per Amb    | <b>ito</b> – Implementata la gestione differenziata del Diario per Ambito.                                                                      |                          |                         |             |
|        | La differenziazio | one per Ambito è di utilità quando sono attivi niù ambiti sulla procedura:                                                                      |                          |                         |             |
|        |                   |                                                                                                    |                          |                         |             |
|        | - Accessi         | Vascolari<br>del Delere                                                                                                    |                          |                         |             |
|        | - Terapia         | Care                                                                                                    |                          |                         |             |
|        | Storid            |                                                                                                    |                          |                         |             |

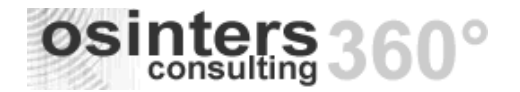

Accessi Vascolari

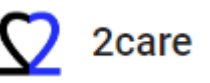

# Wound Care 4 + 🙎 MEDICINA GENERALE MENU CIAO ÷ STAMPE MODIFICA MESSAGGI • -Diario clinico Accessi vascolari - Consenso informato Accessi vascolari - Diario clinico Terapia del dolore - Consenso informato partoanagesia **FORIO** PPUNTAMENTI Terapia del dolore - Consenso informato terapia antalgica ^ Terapia del dolore - Diario clinico

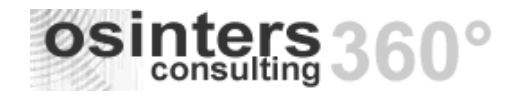

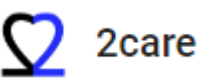

# v.1.1.0.0 - 27/12/2022

# AREA DI INTERESSE DETTAGLIO PUNTI RILASCIATI

| GENERALE |                                                                                                    |        |                                                            |
|----------|----------------------------------------------------------------------------------------------------|--------|------------------------------------------------------------|
| GENERALE | Link "Richiedi assistenza"<br>Implementata gestione del link per la richiesta e gestione dei ticket di assistenza.<br>Il link è posizionato sul piè di pagina del sito – lato destro.<br>Per accedere occorre effettuare apposita login, al primo accesso è richiesta la registrazione. | Link u | tili - <mark>Richiedi assistenza</mark> - Versione 1.1.0.0 |
|          | Dopo la login si accede alla pagina della documentazione di base ed all'elenco dei ticket.                                                                                                    |        | <b>2</b> Care                                              |
|          |                                                                                                    |        | Sign in to 2Care                                           |
|          |                                                                                                    |        | Email                                                      |
|          |                                                                                                    |        | ✓ Keep me signed in                                        |
|          |                                                                                                    |        | SIGN IN                                                    |
|          |                                                                                                    |        | Microsoft                                                  |
|          |                                                                                                    |        | G Google                                                   |
|          |                                                                                                    |        | Forgot password? Sign up for an account                    |
|          |                                                                                                    |        |                                                            |

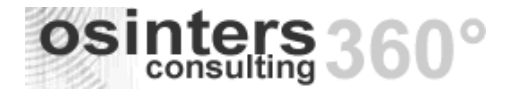

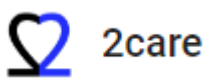

| 2Care         | Support                                                         | Q Search              | 1 Tickets             | Create Ticket TZ          |
|---------------|-----------------------------------------------------------------|-----------------------|-----------------------|---------------------------|
|               |                                                                 |                       |                       |                           |
| Status        | elenco ticket de                                                | ll'azienda/operatore  |                       | [→ Export 🛛 🔐 Columns ∨   |
| My Tickets Ti | ickets I'm CC'd On My Organization Tickets                      |                       |                       | Stato dei ticket          |
| Ticket ID     | Subject                                                         | Created Date          | Last Replied          | Status                    |
| 117           | "Giustificazione" - implementazione Sezione di appartenenza     | Jun 08, 2018 08:25 AM | Dec 22, 2022 08:51 AM | Open                      |
| 861           | Caricamento ferie Natale (AUTISMO) + Caricamento festività 2023 | Dec 21, 2022 12:29 AM | Dec 21, 2022 12:31 AM | Closed                    |
| 856           | Modifica Assistenza                                             | Dec 13, 2022 03:09 PM | Dec 13, 2022 04:08 PM | Closed                    |
| 855           | Inserimento Prestazioner su paziente                            | Dec 13, 2022 01:19 PM | Dec 13, 2022 01:21 PM | Closed                    |
| 853           | Quadratura Orario/Prestazioni/Assistenza                        | Dec 13, 2022 09:58 AM | Dec 13, 2022 09:58 AM | Open                      |
| 851           | Estrazione Documenti Aperti                                     | Dec 12, 2022 12:14 PM | Dec 12, 2022 12:14 PM | Open                      |
| 849           | Verifica anomalia sui pazienti con più "Cicli"                  | Dec 05, 2022 12:43 PM | Dec 05, 2022 06:49 PM | Closed                    |
| 843           | Inserimento Giustificazione su mese fatturato                   | Nov 29, 2022 11:52 AM | Nov 29, 2022 02:44 PM | Closed                    |
| 832           | Privacy anomala                                                 | Nov 25, 2022 04:16 PM | Nov 28, 2022 12:41 PM | Closed                    |
| 836           | Anomalia <u>Cicli</u> 3                                         | Nov 28, 2022 11:48 AM | Nov 28, 2022 12:16 PM | Closed                    |
| 831           | Caricamento firma Operatore                                     | Nov 03, 2022 05:23 PM | Nov 03, 2022 05:23 PM | Closed                    |
| 827           | Anomalia su Cicli                                               | Nov 02, 2022 08:50 AM | Nov 02, 2022 08:50 AM | Closed                    |
| < 1 2 3       | 4 5 6 7 8 9 10 >                                                |                       |                       | 1 of 23 pages (273 items) |

Create Ticket

Cliccando sul tasto "Create Ticket" si apre la maschera per la creazione di un nuovo ticket.

Cliccando sul singolo ticket si accede ai dettagli dove è possibile inserire risposte o solleciti e cambiare lo stato.

Accessi Vascolari

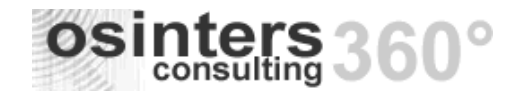

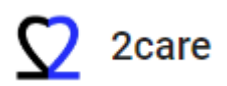

| My Tickets / 843 g                                          | 2                                                                    |                                            | Rep                                  | ly Ticket Details                                      |
|-------------------------------------------------------------|----------------------------------------------------------------------|--------------------------------------------|--------------------------------------|--------------------------------------------------------|
| Inserimento G                                               | iustificazione su me                                                 | ese fatturato                              |                                      | Status                                                 |
| Ticket ID<br>843                                            | Requester                                                            | Created Date<br>Nov 29, 2022 11:52 AM      | Closed Date<br>Nov 29, 2022 02:44 PM | Closed                                                 |
| Agent (Luigi Censori)                                       | updated on behalf of the requ                                        | uester.                                    | Û                                    | Separate multiple email addresses using<br>semicolons. |
| Richiesta WhatsAPP:<br>Per l'operatore Pompil               | ii Raffaella caricare la giustifi                                    | cazione sulla disponibilità di ottobre 2   | 022.                                 | Category                                               |
| Messages (1)                                                |                                                                      | area messaggi scam<br>relativi all'oggetto | biati                                | Type<br>Query                                          |
| TZ Add mess                                                 | sage                                                                 |                                            | N                                    |                                                        |
| Luigi Censo<br>Nov 29, 2022<br>Modificata I<br>Attività del | <b>3ri • 2Care</b><br>2 02:44 PM<br>Disponibilità in Giustificazione | e sulla sede AUTISMO.                      | area di rispos<br>informazioni       | staper aggiungere<br>i, effettuare solleciti           |

Riorganizzato ordinamento delle voci ed assegnate definizioni più appropriate.

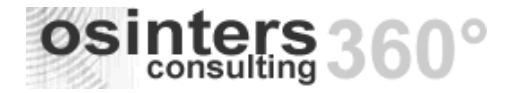

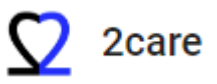

# **CREAZIONE VELOCE**

| GENERALE             |                                      | ACCESSI VASCOLARI                    |                           |
|----------------------|--------------------------------------|--------------------------------------|---------------------------|
| Richiedi consulenza  | Programma visita                     | Richiedi accesso vascolare           | Referta accesso vascolare |
| Esegui consulenza    | Allega file                          | Richiedi espianto device             | Registra complicanza      |
| Registra medicazione | Inserisci relazione<br>specialistica | Accesso vascolare da altra struttura | Registra rimozione device |
|                      |                                      | Accesso vascolare non censit         | 0                         |

**Gestione "Impianto non Censito" / "Impianto da Altra Struttura" - inserimento** MENU CREAZIONE VELOCE (+) – GENERALE > Accesso vascolare non censito

Nuovo programma per l'inserimento di Accessi Vascolari pregressi non censiti.

#### **CREAZIONE VELOCE** ACCESSI VASCOLARI GENERALE Richiedi consulenza Programma visita Richiedi accesso vascolare Referta accesso vascolare Esegui consulenza Allega file Richiedi espianto device Registra complicanza **Registra medicazione** Inserisci relazione Accesso vascolare da altra Registra rimozione device specialistica struttura Accesso vascolare non censito

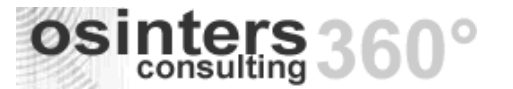

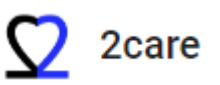

In determinate situazioni nelle quali è richiesto l'inserimento di un accesso vascolare occorso nel passato e non registrato su 2Care (es. impianti effettuati prima dell'avvio del sistema 2Care) questa funzionalità può essere utilizzata in alternativa alle procedure standard: *Richiesta > Refertazione > Rimozione*.

La funzionalità "Accesso vascolare non censito" è alternativa e speculare alla funzione "Nuovo accesso vascolare da altra struttura" da utilizzare per i casi di impianti non effettuati in struttura.

La funzionalità prevede l'inserimento dei soli dati essenziali includendo in un unico passaggio la possibilità di:

- refertare l'impianto pregresso non censito o effettuato in altra struttura;
- refertare la rimozione;
- registrare la richiesta di rimozione da programmare.

Non sono previsti dati obbligatori per la refertazione impianto non censito (la data impianto può essere riportata in sede di refertazione rimozione in presenza del paziente).

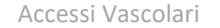

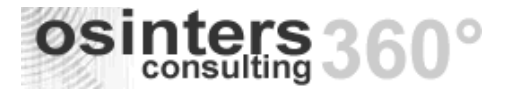

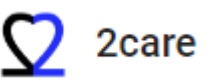

| ADDESLAZALEA (10/05/2000)                                                                                                    |                                                                                                    |
|----------------------------------------------------------------------------------------------------|----------------------------------------------------------------------------------------------------|
| Cellulare 2393458778987                                                                                                    |                                                                                                    |
| Telefono 3908612020215 📞                                                                                                    |                                                                                                    |
| Email walter@prova.it                                                                                                    |                                                                                                    |
| STATO                                                                                                    |                                                                                                    |
| CATETERE                                                                                                    | Area refertazione accesso Vascolare                                                                                                    |
| VASO SANGUIGNO                                                                                                    | (opzionale)                                                                                                    |
|                                                                                                    |                                                                                                    |
| TEUNICA                                                                                                    |                                                                                                    |
| GESTIONE RIMOZIONE                                                                                                    |                                                                                                    |
| ( Demonstrate of the state of the state of t |                                                                                                    |
| RegistrazioneRimozione                                                                                                    | RichiestaRimozione Da spuntare se la registrazione è<br>contestuale alla richiesta di espianto<br>da programmare                                                                                                    |
| RegistrazioneRimozione     Da spuntare se la refortazione é contestuale alla registrazione della rimozione       Data rimozione*     Image: Contestual contestual c                                                          | RichiestaRimozione  RichiestaRimozione RichiestaRimozione RichiestaRimozione Richiedente                                                                                                    |
| Registrazione Rimozione       Da spuntare se la refertazione é contestuale alla registrazione della rimozione         Data rimozione *       Image: Contestuale alla registrazione della rimozione         Motivo rimozione *       Seleziona                                                                                                    | RichiestaRimozione     Da spuntare se la registrazione é contestuale alla richiesta di espianto da programmare       Richiedente     Richiedente       IdMotiviRimozione     Seleziona                                                      |
| RegistrazioneRimozione     Da spuntare se la refortazione é contestuale alla registrazione della rimozione       Data rimozione *     Image: Contest allowing the second second                                                           | RichiestaRimozione     Da spuntare se la registrazione è contestuale alla richiesta di espianto da programmare       zione Rimozione     Richiedente       IdMotiviRimozione     Seleziona       Note     (opzionale)                       |
| Registrazione Rimozione     Da spuntare se la refortazione é contestuale alla registrazione della rimozione       Data rimozione *     Image: Contestuale alla registrazione della rimozione       Motivo rimozione *     Seleziona       Area referta     Operatore rimozione *       Nota sulla rimozione *     Seleziona                                                                                                    | RichiestaRimozione     Da spuntare se la registrazione é contestuale altrichiesta di espianto da programmare       zione Rimozione     Richiedente       IdMotiviRimozione     Seleziona       Note     (opzionale)                         |
| RegistrazioneRimozione       Da spuntare se la refortazione é contestuale alla registrazione della rimozione         Data rimozione *       Image: Contestuale alla registrazione della rimozione         Motivo rimozione *       Seleziona         Operatore rimozione *       Seleziona         Nota sulla rimozione *       Seleziona                                                                                                    | RichiestaRimozione     Da spuntare se la registrazione é contestuale alla richiesta di espianto da programmare       zione Rimozione     Richiedente       IdMotiviRimozione     Seleziona       Note     (opzionale)       DataProgrammata |

#### Gestione "Impianto non Censito"/"Impianto da Altra Struttura" – calendario

Nel caso di "Impianto non Censito" o "Impianto da Altra Struttura" dal calendario è possibile accedere tramite apposita azione alla gestione dell'impianto per completare l'inserimento delle informazioni di refertazione.

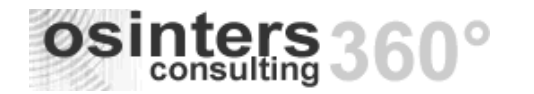

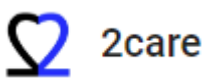

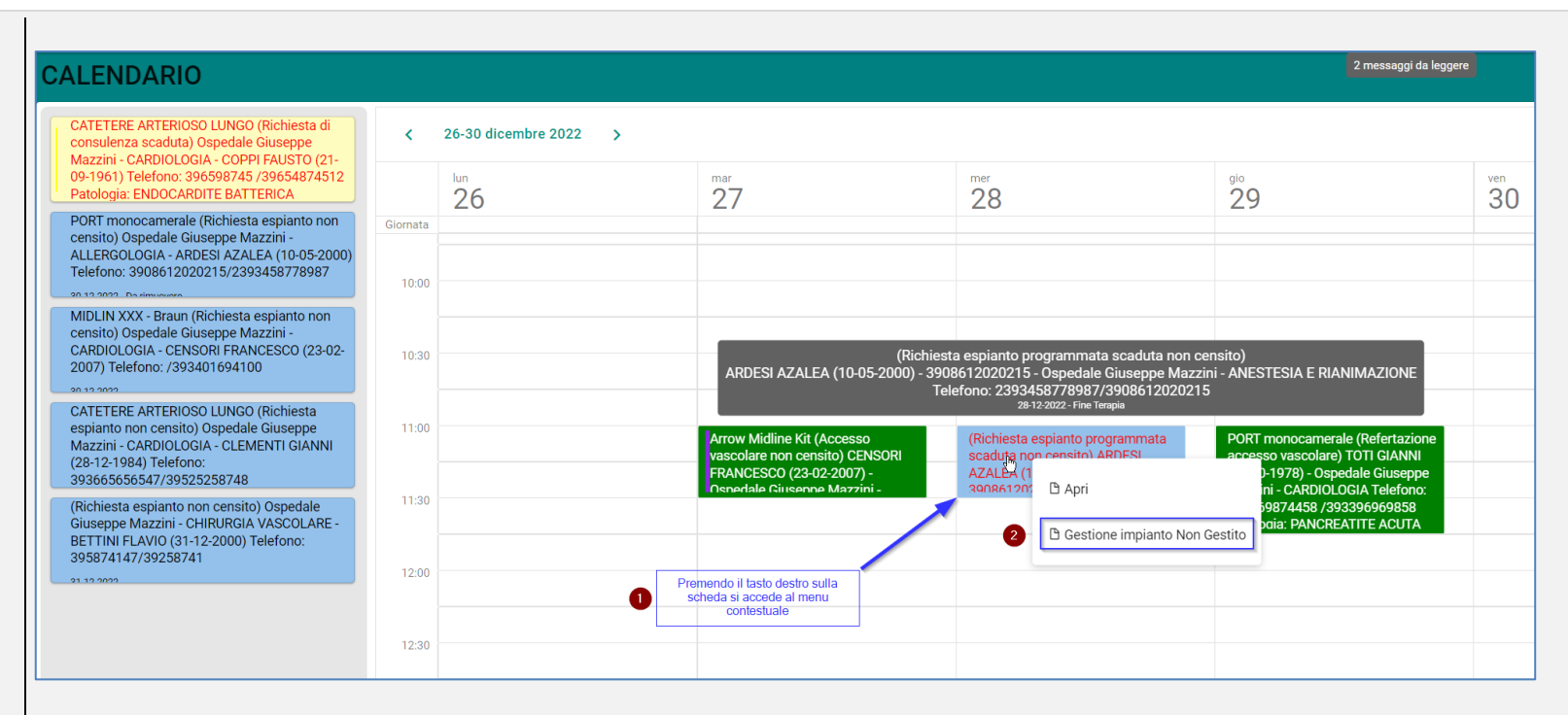

L'operazione è consentita ai ruoli admin di ambito o operatore di ambito "Accessi Vascolari".

#### Normalizzazione tabella Tipi Cateteri

Effettuata normalizzazione della tabella Tipi Cateteri il cui mantenimento diventa prerogativa della procedura e non a discrezione dell'operatore.

Ogni tipologia è censita con apposito flag in modo da poter implementare controlli specifici di gestione e di poter effettuare analisi ed estrazioni statistiche mirate.

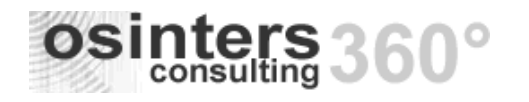

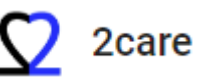

| ΓΙΡΙ Ο          | ATETERI                                     |            |                    |               |           |                  |              |
|-----------------|---------------------------------------------|------------|--------------------|---------------|-----------|------------------|--------------|
|                 |                                             |            |                    |               |           |                  |              |
| I↑ <del>.</del> | Descrizione -                               | CannulaP 👳 | CannulaArteriosa 👳 | MiniMidline 📼 | PORT 👳    | DialisiAferesi 👳 | SwanGanz     |
| Q               | Q                                           | (Tutti) 👻  | (Tutti) 👻          | (Tutti) 👻     | (Tutti) 👻 | (Tutti) 👻        | (Tutti)      |
| 1               | CANNULE PERIFERICHE CORTE                   |            |                    |               |           |                  |              |
| 2               | CANNULE ARTERIOSE                           |            |                    |               |           |                  |              |
| 3               | CANNULE PERIFERICHE LUNGHE - MINIMIDLINE    |            |                    | ~             |           |                  |              |
| 4               | CATETERI CENTRALI TOTALMENTE IMPIANTABILI   |            |                    |               | <b>V</b>  |                  |              |
| 5               | CATETERI DA DIALISI - AFERESI - ALTI FLUSSI |            |                    |               |           | $\checkmark$     |              |
| 6               | CATETERI PER MONITORAGGIO EMODINAMICO       |            |                    |               |           |                  | $\checkmark$ |
| 7               | CATETERI SPECIALI                           |            |                    |               |           |                  |              |
| 8               | CICC-FICC ESTERNI NON TUNNELLIZZATI         |            |                    |               |           |                  |              |
| 9               | CICC-FICC TUNNELLIZZATI CUFFIATI            |            |                    |               |           |                  |              |
| 10              | MIDLINE                                     |            |                    |               |           |                  |              |

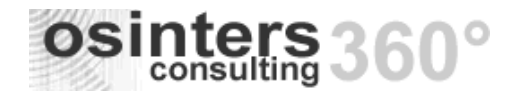

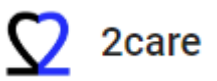

# v.1.0.6.0 - 17/08/2022

#### AREA DI INTERESSE DETTAGLIO PUNTI RILASCIATI

|                                          | 2care                                    | Digita un testo da cercare |                                                                                        |           |                                                       | MENU +               | CIAO                   |
|------------------------------------------|------------------------------------------|----------------------------|----------------------------------------------------------------------------------------|-----------|-------------------------------------------------------|----------------------|------------------------|
| Calendario                               |                                          |                            |                                                                                        |           |                                                       |                      |                        |
| Lista access                             | i vascolari                              |                            |                                                                                        | Page view | A" Keadialoud   🔟 Additext   V Dra                    | aw ∨ 🕁 Highlight ∨ & | / Erase   l_つ/ LG    改 |
| Lista richies<br>Lista richies           | te di consulenza<br>te accessi vascolari |                            | Your Logo Here                                                                         | SCH       | IEDA ACCESSO<br>/ASCOLARE                             |                      |                        |
| Pazienti<br>Nuova richie<br>Estrazione d | sta di consulenza<br>ati                 |                            | Cognome nome: ROSSI ANGELA<br>Data di nascita: 09/03/2000<br>Cartella paziente: 6/2022 |           | Data impianto: 25/03/2022 16:17:49<br>Data rimozione: |                      |                        |
| rxSen                                    | dEmailTitle                              |                            |                                                                                        | ×         |                                                       |                      |                        |
| rxEmail                                  | Riceventi                                | emaildestinataria@prova.it |                                                                                        | $\otimes$ |                                                       |                      |                        |
| rxEmail                                  | сс                                       | emailcc@prova.it           |                                                                                        | $\otimes$ |                                                       |                      |                        |
| rxEmail                                  | BCC                                      | emailbcc@prova.it          |                                                                                        | $\otimes$ |                                                       |                      |                        |
| rxEmail                                  | Oggetto                                  | Scheda impianto            |                                                                                        |           |                                                       |                      |                        |
| rxEmail                                  | Messaggio                                | Corpo del messaggio        |                                                                                        |           |                                                       |                      |                        |
|                                          |                                          |                            |                                                                                        |           |                                                       |                      |                        |
|                                          |                                          |                            | RXSENDEMAIL AN                                                                         | NULLA     |                                                       |                      |                        |

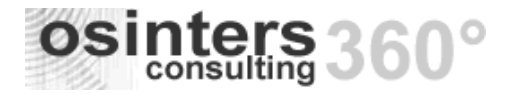

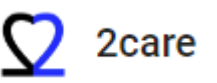

Implementata possibilità di applicare azioni sulle card del calendario.

Il menu delle azioni si apre premendo il tasto destro del mouse sulla scheda.

A seconda della card sono possibili azioni diverse a seconda del ruolo dell'operatore.

Nel caso a seguire trattasi di "Richiesta di Consulenza" per la quale sono possibili le seguenti azioni:

- Apri apre in visualizzazione la richiesta di consulenza
- Evadi avvia la procedura di Evasione della consulenza direttamente dal calendario

| = 🖸 2care                         | Digita un testo da cercare                                                                                                    |
|-----------------------------------|----------------------------------------------------------------------------------------------------|
| Calendario                        | CALENDARIO                                                                                                    |
| Lista accessi vascolari           | Ospedale Giuseppe Mazzini - PRONTO<br>SOCCORSO E OBI - ARDESI AZALEA (10-05-<br>2000) Tel 3008612020215                        |
| Lista richieste di consulenza     | /2393458778987 (Richiesta di consulenza<br>scaduta)                                                                            |
| Lista richieste accessi vascolari | Ospedale Giuseppe Mazzini - ALLERGOLOGIA - ARDESI AZALEA (10-05-<br>2000) Tel.3908612020215                                    |
| Pazienti                          | /2393458778987 (Richiesta di consulenza 🖍 Evadi<br>scaduta)                                                                    |
| Nuova richiesta di consulenza     | Ospedale Giuseppe Mazzini - U.T.I.C<br>(21-04-1978) Tel.390861214578<br>/393413214587 (Richiesta accesso<br>vascolare scaduta) |
| Estrazione dati                   | 27 06 2022 Catatase da Dializi                                                                                                 |

#### CALENDARIO Gestione "tooltip" dettagli

Implementata la gestione del tooltip sulle schede del calendario.

Al passaggio del mouse sulle varie schede è mostrato pop-up con i dettagli della scheda a cui si riferisce.

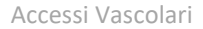

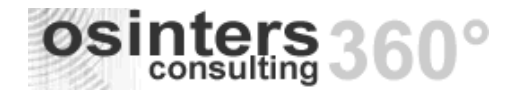

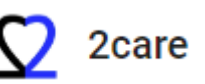

CRUSCOTTO

#### Link "Documentazione aziendale"

Implementata la possibilità di accedere al sito della documentazione aziendale per gli operatori che hanno accesso al programma.

Il link è posizionato su piè di pagina del sito – parte destra.

È possibile personalizzare la descrizione ed anche il link da eseguire.

La funzionalità è opzionale.

Documentazione aziendale Link utili - Richiedi assistenza - Versione 1.0.5.0

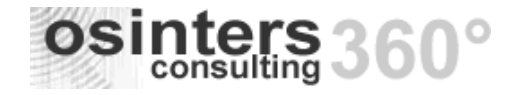

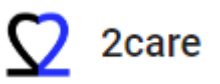

# v.1.0.5.0 - 17/06/2022

#### AREA DI INTERESSE DETTAGLIO PUNTI RILASCIATI

#### CRUSCOTTO Richieste accesso vascolare

Grafico richieste impianto attive in base allo stato. Cliccando su uno dei colori è possibile visualizzare il dettaglio delle richieste per il colore selezionato (vedi punto a seguire).

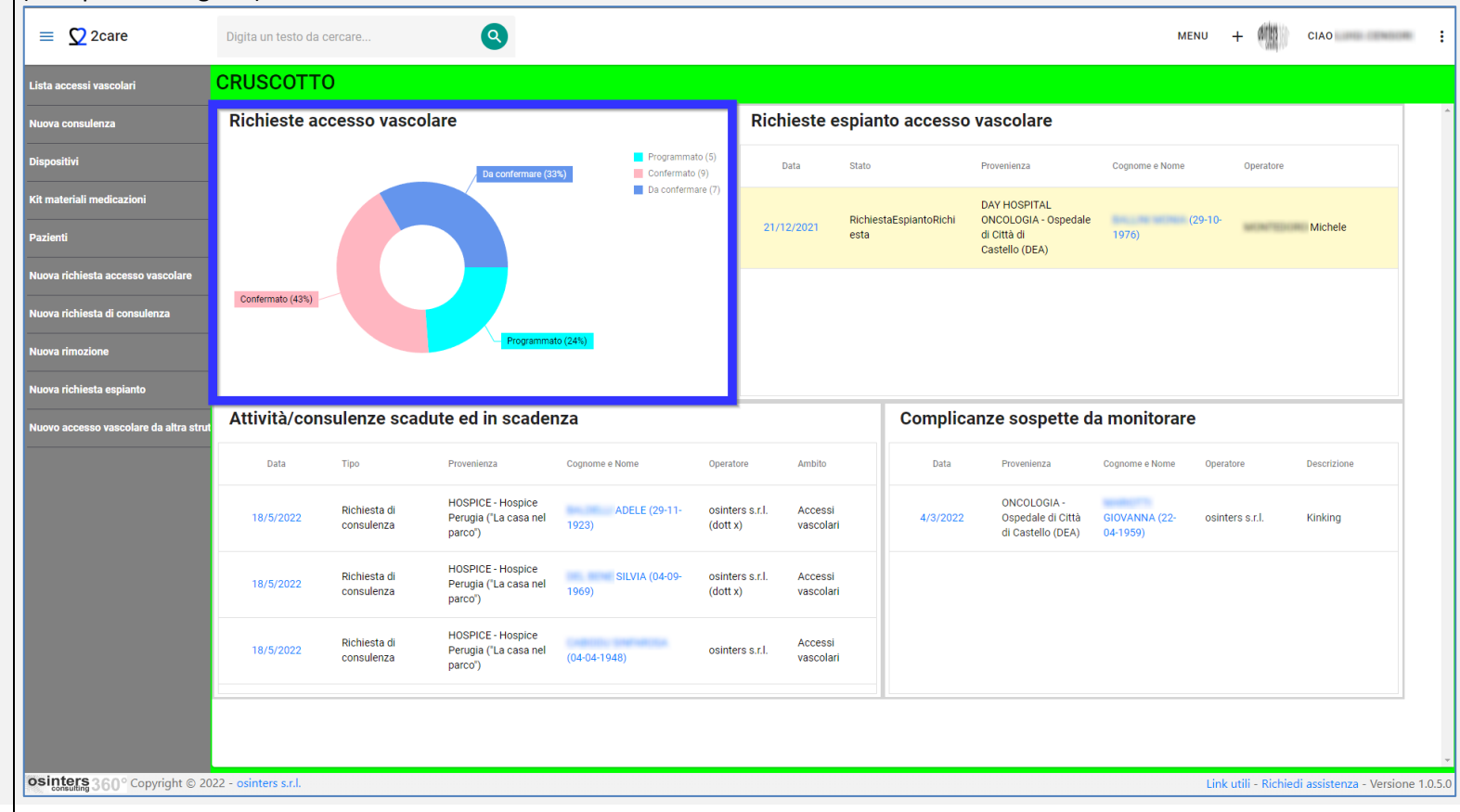

**RICHIESTE ACCESSO** Filtri espliciti su lista richieste AV VASCOLARE MENU > ACCESSI VASCOLARI - Lista richieste Accessi Vascolari

> osinters s.r.l. Partita IVA, C.F. 01813250675 Via Torre Bruciata. 9 - 64100 Teramo Tel. (+39) 0861 18 86 871 - www.osinters.com - info@osinters.com

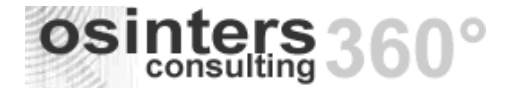

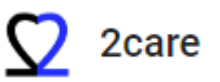

Implementato elenco di comandi per effettuare filtri espliciti al fine di selezionare agevolmente le richieste in base allo stato.

Messe in maggiore evidenza le colonne relative al responsabile della richiesta.

| LIST | A RICHII | ESTE ACC    | CESSI VASCOL                   | ARI                  |                               |                               |    |               |                       |                |                                        | + NUOVA RICH              | IESTA          |
|------|----------|-------------|--------------------------------|----------------------|-------------------------------|-------------------------------|----|---------------|-----------------------|----------------|----------------------------------------|---------------------------|----------------|
|      |          |             | TUTTI (21)                     | DA CONFERMARE        | (7) CO                        | NFERMATO (9)                  | PR | OGRAMMATO (5) |                       | IULLATO (10)   | Cerca                                  |                           |                |
|      | ld 😇     | Stato 👳     | Data impianto 👳<br>programmata | Data richiesta 👳     | Data previsto \Xi<br>utilizzo | Tipo <del>–</del><br>catetere |    | Operatore $=$ | Cognome e 🗦<br>Nome   | Data nascita 👳 | Responsabile <del>≂</del><br>richiesta | Telefono =<br>richiedente | Nota<br>richie |
|      | Q        | Q           | Q, -                           | ۹                    | Q <b>-</b>                    | Q                             | Q  | Q             | Q                     | Q -            | ۹                                      | Q                         | Q              |
| D    | 4478     | Programmato | 1/2/2022, 08:45                | 27/3/2021, 11:21     | 27/3/2021                     | Picc                          | 2  |               | ANNA                  | 8/10/1936      | Paolo                                  |                           |                |
| -    | 4757     | Programmato | 31/1/2022, 09:45               | 22/9/2021, 13:51     | 24/9/2021                     | Mid-Line                      |    |               | ANNA MARIA<br>ANTONIA | 26/10/1961     | Paolo                                  |                           |                |
|      | 4857     | Programmato | 1/12/2021, 15:00               | 30/11/2021,<br>13:16 |                               | Picc                          |    |               | GIOVANNI              | 23/9/1949      |                                        |                           |                |
| D    | 4883     | Programmato | 29/12/2021, 14:45              | 17/12/2021,<br>20:17 | 31/12/2021                    | Port                          |    |               | MARIA<br>TERESA       | 9/4/1961       |                                        |                           |                |
|      | 4898     | Programmato | 30/5/2022, 13:28               | 29/5/2022, 13:30     | 29/5/2022                     | Picc                          | 2  | Valentina     | VITTORIO              | 3/12/1938      | tucci                                  | 255487                    |                |

**REFERTAZIONE** Allegato su "Tecnica di controllo"

IMPIANTO ACCESSO VASCOLARE

Cliccando l'apposito comando si apre la maschera di inserimento degli allegati con possibilità di inserimento della nota libera. In visualizzazione della refertazione, nella scheda TECNICA, (Tecnica di controllo) è possibile visualizzare l'allegato inserito e/o scaricarlo.

Prevista la possibilità di incollare l'allegato da copia effettuata dal computer.

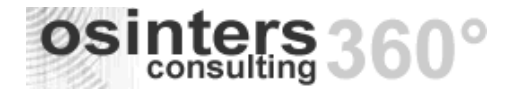

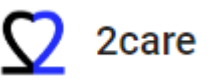

| 5              | Maxf                               | MONIA (29/10<br>Cellulare<br>Telefono 32870<br>Email<br>Doexpert Picc 4F (317 | / <b>/1976)</b><br>12389 📞<br>7 giorni) | Data richiesta 30/07/20<br>Data impianto 04/08/20<br>Stato impianto Attivo | 21 11:38:44<br>21 16:30:00 |               |     |                   |                     | N                            |
|----------------|------------------------------------|-------------------------------------------------------------------------------|-----------------------------------------|----------------------------------------------------------------------------|----------------------------|---------------|-----|-------------------|---------------------|------------------------------|
| ECNICA         |                                    |                                                                               |                                         |                                                                            |                            |               |     |                   |                     |                              |
| Te             | entativi<br>2                      |                                                                               | × _                                     |                                                                            | Tunnellizzat               |               |     |                   |                     |                              |
| T<br>posiziona | Tempo<br>mento<br>(min.)<br>ecnica |                                                                               | *<br>*                                  |                                                                            | Tunnellizzato cr           | 0             | × , |                   | Tastipe<br>allegati | r la gestion<br>della tecnic |
| TECNICHE       | DI ANCORAGGIO                      |                                                                               |                                         |                                                                            | TECNICHE DI CO             | NTROLLO       |     |                   | corris              |                              |
| Id             |                                    | Ŧ                                                                             | Descrizione                             | Ŧ                                                                          | 🗖 Id                       |               |     | ConteggioAllegati | ÷                   |                              |
| 1              |                                    |                                                                               | Punti di sutura                         |                                                                            | 2                          | ECG           |     | 1                 |                     | / ±                          |
| 3              |                                    |                                                                               | SecurAcath®                             |                                                                            | 3                          | ECO           |     | 0                 |                     | / ±                          |
| 2              |                                    |                                                                               | Suturless device                        |                                                                            | 1                          | RX            |     | 0                 |                     | / ±                          |
|                |                                    |                                                                               |                                         |                                                                            | 4                          | TIP NAVIGATOR |     | 0                 |                     | / ±                          |
| SAMI DI LA     | ABORATORIO                         |                                                                               |                                         |                                                                            |                            |               |     |                   |                     |                              |

#### ESTRAZIONE DATI Ampliamento Rapporto statistico

MENU > GENERALE – Estrazione dati

Ampliate le informazioni estratte, introdotte nuove liste e classifiche, di seguito la lista completa oltre ai dati iniziali:

- COMPLICANZE PRECOCI
- ✤ COMPLICANZE TARDIVE
- CLASSIFICA IMPIANTI PER TIPO CATETERE
- CLASSIFICA IMPIANTI PER CATETERE
- CLASSIFICA IMPIANTI PER MOTIVO RIMOZIONE

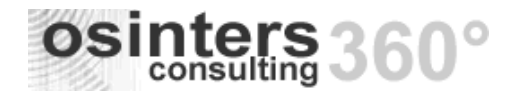

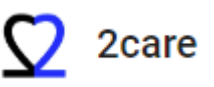

#### CLASSIFICA IMPIANTI PER MOTIVO RIMOZIONE

### CLASSIFICA MEDICAZIONI PER OPERATORE

| O Corca                                         | Data inizio                                                                                                    |                                     |     | Data fine      |     |           | =       |
|-------------------------------------------------|----------------------------------------------------------------------------------------------------|-------------------------------------|-----|----------------|-----|-----------|---------|
|                                                 | I/1/2     I/1/2     I/1/2 | 021 • 🗴 👻                           |     | S ← 31/12/2021 |     |           |         |
| ✓ GENERALE                                      | Reparto                                                                                                    |                                     |     | Operatore      |     |           |         |
| Medicazioni                                     | Seleziona                                                                                                    |                                     | , Q | Seleziona      |     | •         |         |
| Consulenze                                      | Tipo catetere                                                                                                    |                                     |     |                |     |           |         |
| V ACCESSI VASCOLARI                             | Seleziona                                                                                                    | Ŧ                                   |     |                |     |           |         |
| Accessi vascolari                               |                                                                                                    |                                     |     |                |     | Cerca     |         |
| Accessivascolari                                |                                                                                                    |                                     |     |                |     |           |         |
| Richieste accesso<br>vascolare                  |                                                                                                    | crizione                            | -   | Valore1        | Ŧ   | Valore2 = | Valore3 |
| Rapporto statistico                             | Q Q                                                                                                    |                                     |     | Q              |     | Q         | Q       |
| 1 NUMERO ACCESSI VASCOLARI (TUTTI/ATTIVI/RIMOSS |                                                                                                    | )                                   | 518 |                | 393 | 125       |         |
|                                                 | 2 TE                                                                                                    | MPO MEDIO POSIZIONAMENTO            |     | 21.67          |     |           |         |
|                                                 | 3 ME                                                                                                    | DIA GIORNI CATETERE (SOLO RIMOSSI)  |     | 68.3           |     |           |         |
|                                                 | 4 IN                                                                                                    | CIDENZA CR-BSI/1000 GIORNI CATETERE |     | 0.00000        |     |           |         |
|                                                 | 5 CC                                                                                                    | NTEGGIO IMPIANTI PER CHEMIOTERAPIA  |     | 0              |     |           |         |
|                                                 | 6 DE                                                                                                    | LTA MISURA STIMATA/INTRODOTTA       |     | 1.44           |     |           |         |
|                                                 | 7 ET                                                                                                    | A MEDIA PAZIENTI                    |     | 72.34          |     |           |         |
|                                                 | 8 N.                                                                                                    | MERO CONSULENZE                     |     | 273            |     |           |         |
|                                                 | 9 NL                                                                                                    | MERO MEDICAZIONI                    |     | 2203           |     |           |         |
|                                                 |                                                                                                    |                                     |     |                |     |           |         |

#### CALENDARIO Modifica colori

Cambiato il colore di sfondo delle richieste di espianto al fine di differenziarle ulteriormente dalle richieste di accesso vascolare.

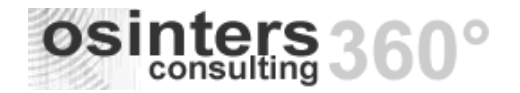

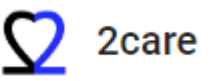

|                            |                                                                                                    | Ospedale di Città di Castello (DEA) -<br>MEDICINA - MARIA (21-03-<br>1937) Tel.8557996<br>20-12-2021 CVC                                                                    | Richiesta<br>impianto<br>09:00                                             |
|----------------------------|----------------------------------------------------------------------------------------------------|----------------------------------------------------------------------------------------------------|----------------------------------------------------------------------------|
|                            |                                                                                                    | Ospedale di Città di Castello (DEA) - DAY<br>HOSPITAL ONCOLOGIA - MONIA<br>(29-10-1976) Tel.3287012389<br>21-12-2021 Maxfloexpert Pico 4F                                   | Richiesta<br>espianto<br>09:30                                             |
| ALLEGATI                   | <b>Tipologia allegati</b><br>Implementata la possibilità di inserire qualsi                                                                                           | iasi tipologia di allegati.                                                                                                    |                                                                            |
| RELAZIONE<br>SPECIALISTICA | Inserimento Relazione special<br>MENU CREAZIONE VELOCE (+)<br>Implementata possibilità di inserimento di r<br>Selezionando "Nuova relazione specialistica<br>referto. | istica<br>– ACCESSI VASCOLARI > Nuova relazione specialisti<br>elazioni specialistiche dal menu inserimento veloce<br>" il programma mostra la finestra di dialogo per la r | <i>ca</i><br>(+).<br>icerca del documento (impianto) sul quale inserire il |
| ALLEGATI                   | Inserimento Allegati<br>MENU CREAZIONE VELOCE (+)                                                                                                    | – GENERALE > Nuovo allegato                                                                                                    |                                                                            |

Implementata possibilità di inserimento di allegati Visite dal menu inserimento veloce (+).

Selezionando "Nuovo allegato" il programma mostra la finestra di dialogo per la ricerca del documento (impianto) sul quale aggiungere allegati.

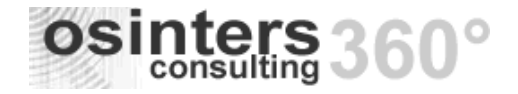

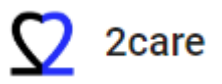

# v.1.0.4.0 - 16/05/2022

#### AREA DI INTERESSE DETTAGLIO PUNTI RILASCIATI

#### **RIMOZIONE ACCESSO** Inserimento Rimozione WENU ( + ) VASCOLARE MENU CREAZIONE VELOCE (+) – ACCESSI VASCOLARI > Nuova rimozione Implementata possibilità di inserimento della Rimozione dal menu inserimento veloce (+). Selezionando "Nuova rimozione" il programma mostra la finestra di dialogo per la ricerca del documento (impianto) sul quale inserire la rimozione effettuata. **ESPIANTO** Inserimento richiesta Espianto WENU (+) MENU CREAZIONE VELOCE (+) – ACCESSI VASCOLARI > Nuova richiesta espianto Implementata possibilità di inserimento della Richiesta di Espianto dal menu inserimento veloce (+). Selezionando "Nuova richiesta espianto" il programma mostra la finestra di dialogo per la ricerca del documento (impianto) sul quale inserire la richiesta di espianto. COMPLICANZA Inserimento Complicanza WEHN ( + ) MENU CREAZIONE VELOCE (+) – ACCESSI VASCOLARI > Nuova complicanza tardiva Implementata possibilità di inserimento delle Complicanze dal menu inserimento veloce (+). Selezionando "Nuova complicanza tardiva" il programma mostra la finestra di dialogo per la ricerca del documento (impianto) sul quale inserire la complicanza effettiva/presunta che è stata rilevata. VISITA Inserimento Visita WENU ( + ) MENU CREAZIONE VELOCE (+) - GENERALE > Nuova visita Implementata possibilità di inserimento delle Visite dal menu inserimento veloce (+). Selezionando "Nuova visita" il programma mostra la finestra di dialogo per la ricerca del documento (impianto) sul quale inserire la visita (iniziale o di controllo) da programmare a calendario per il paziente. **RICERCA DOCUMENTO** Ricerca documento Implementata possibilità di ricerca del documento digitando solo il cognome. Implementata rimozione di eventuali spazi prima e dopo di cognome/nome. ESTRAZIONE DATI Estrazione Complicanze MENU > GENERALE – Estrazione dati – Accessi vascolari Implementata ulteriore modalità di estrazione impianti con complicanze:

- *Totale complicanze* estrae gli impianti presenti nel periodo selezionato con il conteggio delle complicanze precoci e tardive.
- Dettaglio complicanze estrae gli impianti presenti nel periodo selezionato con il dettaglio delle complicanze precoci e tardive.

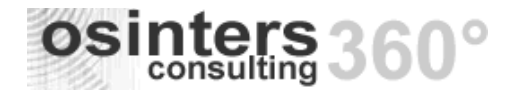

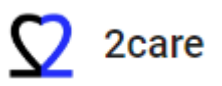

Aggiunta opzione (Controllo su data complicanza) per estrarre i dati in base alla data della complicanza in alternativa alla data dell'impianto.

| 2 Cerca                        | Data inizio                                                                                                    |       | Data fine              |       |  |
|--------------------------------|----------------------------------------------------------------------------------------------------|-------|------------------------|-------|--|
| 00104                          | 1/1/2021     1/1/2021     1/1/2021     1/1/2021     1/1/2021     1/1/2021     1/1/2021     1/1/2021     1/1/2021     1/1/2021     1/1/2021     1/1/2021     1/1/2021     1/1/2021     1/1/2021     1/1/2021     1/1/2021     1/1/2021     1/1/2021     1/1/2021     1/1/2021     1/1/2021     1/1/2021     1/1/2021     1/1/2021     1/1/2021     1/1/2021     1/1/2021     1/1/2021     1/1/2021     1/1/2021     1/1/2021     1/1/2021     1/1/2021     1/1/2021     1/1/2021     1/1/2021     1/1/2021     1/1/2021     1/1/2021     1/1/2021     1/1/2021     1/1/2021     1/1/2021     1/1/2021     1/1/2021     1/1/2021     1/1/2021     1/1/2021     1/1/2021     1/1/2021     1/1/2021     1/1/2021     1/1/2021     1/1/2021     1/1/2021     1/1/2021     1/1/2021     1/1/2021     1/1/2021     1/1/2021     1/1/2021     1/1/2021     1/1/2021     1/1/2021     1/1/2021     1/1/2021     1/1/2021     1/1/2021     1/1/2021     1/1/2021     1/1/2021     1/1/2021     1/1/2021     1/1/2021     1/1/2021     1/1/2021     1/1/2021     1/1/2021     1/1/2021     1/1/2021     1/1/2021     1/1/2021     1/1/2021     1/1/2021     1/1/2021     1/1/2021     1/1/2021     1/1/2021     1/1/2021     1/1/2021     1/1/2021     1/1/2021     1/1/2021     1/1/2021     1/1/2021     1/1/2021     1/1/2021     1/1/2021     1/1/2021     1/1/2021     1/1/2021     1/1/2021     1/1/2021     1/1/2021     1/1/2021     1/1/2021     1/1/2021     1/1/2021     1/1/2021     1/1/2021     1/1/2021     1/1/2021     1/1/2021     1/1/2021     1/1/2021     1/1/2021     1/1/2021     1/1/2021     1/1/1/2021     1/1/2021     1/1/2021     1/1/2021     1/1/2021     1/1/2021     1/1/2021     1/1/2021     1/1/2021     1/1/2021     1/1/2021     1/1/2021     1/1/2021     1/1/2021     1/1/2021     1/1/2021     1/1/2021     1/1/2021     1/1/2021     1/1/2021     1/1/2021     1/1/2021     1/1/2021     1/1/2021     1/1/2021     1/1/2021     1/1/2021     1/1/2021     1/1/2021     1/1/2021     1/1/2021     1/1/2021     1/1/2021     1/1/2021     1/1/2021     1/1/2021     1/1/2021     1/1/2021 | • 🛞 • | S · 31/12/2021         | • 🛞 - |  |
| GENERALE                       | TotaleComplicanze                                                                                                    |       | Reparto                |       |  |
| Medicazioni                    |                                                                                                    |       | Seleziona              | _ م   |  |
| Consulenze                     | DettaglioComplicanze                                                                                                    |       | Tipo catetere          |       |  |
| ACCESSI VASCOLARI              |                                                                                                    |       | Seleziona<br>Operatore | •     |  |
| Accessi vascolari              |                                                                                                    |       | Seleziona              | •     |  |
| Richieste accesso<br>vascolare |                                                                                                    |       |                        |       |  |
| Rapporto statistico            |                                                                                                    |       |                        |       |  |
|                                |                                                                                                    |       |                        |       |  |

#### CRBSI Complicanze CRBSI

*MENU > TABELLE > Complicanze tardive* 

Implementata identificazione della complicanza CRBSI (Catheter-related Bloodstream Infection) al fine dell'utilizzo nel calcolo dell'incidenza CR-BSI/1000 giorni catetere (vedi MENU > GENERALE – Estrazione dati – Rapporto statistico).

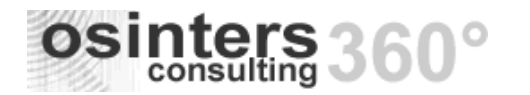

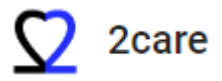

| Nuova richiesta di consulenza     | COMPLIC               | ANZE TARDIVE                         |                                  |                    |
|-----------------------------------|-----------------------|--------------------------------------|----------------------------------|--------------------|
| Calendario                        |                       | + NUOVA COMPLICANZA T                | ARDIVA 🗜 Q Cerca                 | A                  |
| Lista accessi vascolari           | ld =                  | Descrizione =                        | CRRSI =                          |                    |
| Nuova richiesta accesso vascolare |                       | 0                                    | (Tutti)                          |                    |
| Operatori                         | 4                     |                                      | (1000) •                         |                    |
| Pazienti                          |                       |                                      |                                  | <b></b>            |
| Lista risbiasta di sensularra     | 2                     | CLBSI                                |                                  | <b>Z I</b>         |
|                                   | 3                     | Colonizzazione                       |                                  | 21                 |
| Lista richieste accessi vascolari | 4                     | Coltura punta positiva               |                                  | Z 1                |
| Nuova rimozione                   | 5                     | CRBSI                                |                                  | 21                 |
| Complicanze Tardive               | 6                     | Decubito cutaneo sopra il reservoir  |                                  | 2 T                |
|                                   | 7                     | Embolizzazione nel piccolo circolo   |                                  | × =                |
|                                   | 8                     | Fallita puntura del recervoir        |                                  | × =                |
|                                   | 9                     | Flebotrombosi locale                 |                                  | <b>Z T</b>         |
|                                   | 10                    | Guaina fibroblastica (Fibrin sleeve) |                                  | <b>Z 1</b>         |
|                                   | 10 15                 | 20 25 30 40 100                      | Pagina 1 di 3 (26 elementi) 🧹 🚺  | 2 3 🔉              |
| osinters 360° Copyright © 20      | 022 - osinters s.r.l. |                                      | Link utili - Richiedi assistenza | - Versione 1.0.4.0 |

#### CALENDARIO Attività da programmare

Ingrandite le schede dell'area Attività da programmare ed aggiunti numeri telefonici dei pazienti.

#### **NOTA OPERATIVA**

SE ALL'ACCESSO DEL CALENDARIO NON È ATTIVO LO SCROLL DELL'ORARIO SI PUÒ SUPERARE IL PROBLEMA EFFETTUANDO LO SPOSTAMENTO SULLE DATE O SULLA MODALITÀ DI VISUALIZZAZIONE (l'anomalia è in corso di sistemazione).

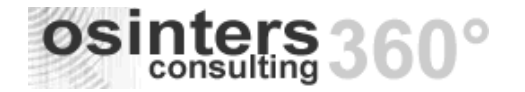

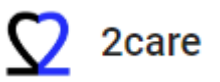

| CALENDARIO                                                                                                    |         |                    |                                              |                             |                      | AGGIORNA                                                              |
|----------------------------------------------------------------------------------------------------|---------|--------------------|----------------------------------------------|-----------------------------|----------------------|-----------------------------------------------------------------------|
| Ospedale Giuseppe Mazzini - CHIRURGIA<br>VASCOLARE - BIANCHI ANTONIO (11-03-1956)<br>Tel:39085255287 /1234567890       | <       | 9-13 maggio 2022 💙 |                                              |                             |                      | Settimana lavorativa 🗸 🗸                                              |
| 04/04/2022 Mislure<br>Ospedale Giuseppe Mazzini - CARDIOLOGIA -<br>VIOI A DOMENICO (25-11-1988)                        | Giomata | 9                  | nar<br>10                                    | mer<br>11                   | <sup>gio</sup><br>12 | ven<br>13                                                             |
| Tel.3932145878955 / 3932145878955<br>06-05-2022 PICC                                                                   | 08:00   |                    |                                              |                             |                      |                                                                       |
| Ospedale Giuseppe Mazzini - HOSPICE E CURE<br>PALLIATIVE - ROSSI ANGELA (09-03-2000)<br>Tel.390515487487 /393659874587 | 08:30   |                    |                                              |                             |                      |                                                                       |
| 13-05-2022 Arrow Midline Kit                                                                                           | 09:00   |                    |                                              | INTESTAZIONE NOTA           |                      |                                                                       |
| ATTIVITA' DA PROGRAMMARE<br>- Ingrandite dimensioni delle schede<br>- Inseriti numeri telefonici                       | 09:30   |                    |                                              | Corpo nota<br>09:00 - 11:00 |                      |                                                                       |
|                                                                                                    |         |                    |                                              |                             |                      |                                                                       |
|                                                                                                    | 10:00   |                    |                                              |                             |                      |                                                                       |
|                                                                                                    | 10:30   |                    |                                              |                             |                      |                                                                       |
|                                                                                                    | 11:00   |                    |                                              |                             |                      |                                                                       |
|                                                                                                    | 11:30   |                    |                                              |                             |                      | (13-12-1941) - Ospedale Giuseppe<br>Mazzini - U.T.I.C.<br>11:10-11:40 |
|                                                                                                    | 12:00   |                    | (10-05-2000)<br>Test visita X<br>11-45-12-15 |                             |                      |                                                                       |
|                                                                                                    | 1200    |                    |                                              |                             |                      |                                                                       |
|                                                                                                    | 12:30   |                    |                                              |                             |                      |                                                                       |
| 22 - osinters s.r.l.                                                                                                   |         |                    |                                              |                             | Link u               | tili - Richiedi assistenza - Versione 1.0.4.                          |

#### MEDICAZIONE Stampe

Implementato menu STAMPE sulla visualizzazione della medicazione al fine di permettere la stampa dei report:

- Scheda impianto e
- Diario clinico.

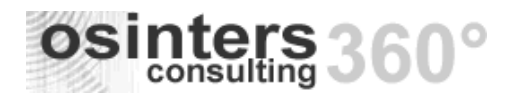

Accessi Vascolari

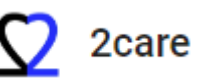

|                                   | Digita un testo da cercare                                                                                                    |                                                                                                  | MENU +                                       | CIAO                                      |
|-----------------------------------|----------------------------------------------------------------------------------------------------|--------------------------------------------------------------------------------------------------|----------------------------------------------|-------------------------------------------|
|                                   | MEDICAZIONE                                                                                                    |                                                                                                  |                                              | STAMPE 👻 🖍 MODIFICA                       |
|                                   | ROSSI ANGELA (09/03/2000)<br>Cellulare 393659874587<br>Telefono 390515487487<br>Email<br><i>MIDLIN XXX (13 giorni)</i>                   | Data richiesta<br>Data impianto <u>28/04/2022 15:30:5</u><br>Stato impianto <mark>Rimosso</mark> | neda impianto<br>rio clinico                 |                                           |
|                                   | EII III<br>DETTAGLI DIARIO CLINICO                                                                                                    | INDAGINI STRUMENTALI                                                                             | LLEGATI                                      | VISITE                                    |
| RICHIESTA ACCESSO<br>VASCOLARE    | <b>Presenza Infezione</b><br>Reso NON obbligatorio l'inserimento di<br>Rimane obbligatorio l'inserimento di d                            | del campo che indica la pres<br>questo dato in sede di Richio                                    | enza o meno de<br>esta accesso vas           | ell'infezione.<br>scolare.                |
| REFERTAZIONE<br>ACCESSO VASCOLARE | Default su "Effettuato"<br>Implementata la selezione predefinita<br>Nel caso di selezione dell'opzione "No<br>REFERTAZIONE ACCESSO VASCO | a su Effettuato per il campo<br>on Effettuato" rimane l'obbl<br><mark>LARE</mark>                | <i>Esito</i> in sede di i<br>go di inserimen | inserimento della ro<br>to del campo "Mot |
|                                   | Cellulare<br>Telefono 39123456789<br>Email<br>PICC YYY (0 giorni)                                                                        | Data richie<br>Data impia<br>Stato impia                                                         | ito<br>ito                                   |                                           |
|                                   | STATO Data impianto *                                                                                                    | • (x) •                                                                                          |                                              |                                           |
|                                   | Utente implantatore *                                                                                                    |                                                                                                  |                                              |                                           |

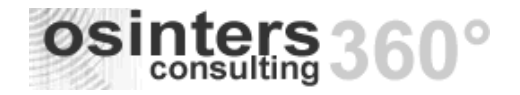

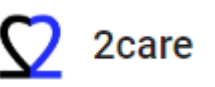

#### VISUALIZZAZIONE Sommario compattato

**RICHIESTA ACCESSO** Effettuato compattamento della scheda SOMMARIO della richiesta di accesso vascolare.

VASCOLARE Raggruppate e riordinate le informazioni posizionando in alto le informazioni di maggiore rilievo.

| RICHIESTA ACCESSO \                                     | ASCOLARE             |                                                                                                   |                                |                                       |                            | STAMPE 👻                   |
|---------------------------------------------------------|----------------------|---------------------------------------------------------------------------------------------------|--------------------------------|---------------------------------------|----------------------------|----------------------------|
| Cellulare<br>Telefono g<br>Email<br>PICC YYY (0 giorni) | 99123456789 <b>L</b> | Data richiesta 14/05/2022 11:34:26<br>Data impianto 14/05/2022 11:43:02<br>Stato impianto Rimosso |                                | Complicanza presunta:                 | CRBSI                      | BMI<br>28,89<br>Sovrappeso |
| SOMMARIO                                                | I<br>DIARIO CLINICO  | ANAMNESI                                                                                          | INDICAZIONI ACCESSO VASCOLARE  | ■<br>ALLEGATI                         | VISITE                     |                            |
| Data richiesta                                          | 14/05/2022 11:34     |                                                                                                   | Reparto                        | DERMATOLOGIA (Ospedale Giuseppe Mazzi | ini)                       |                            |
| Stato richiesta                                         | Effettuato           |                                                                                                   | Provenienza paziente           | Struttura                             |                            |                            |
| Data previsto utilizzo                                  | 15/05/2022           |                                                                                                   | Altra struttura di provenienza |                                       |                            |                            |
| Responsabile richiesta                                  | Dr. Rossi            |                                                                                                   | Stanza/letto                   |                                       |                            |                            |
| Email richiedente                                       |                      |                                                                                                   |                                |                                       |                            |                            |
| Telefono richiedente                                    | 123456789            |                                                                                                   | Dimissione con catetere        |                                       |                            |                            |
| Nota richiedente                                        |                      |                                                                                                   | Paziente trasportabile         |                                       |                            |                            |
|                                                         |                      |                                                                                                   | Durata presunta trattamento    |                                       |                            |                            |
| Operatore programmato                                   |                      |                                                                                                   | Tipo catetere                  | PICC                                  |                            |                            |
| Data impianto programmata                               | 16/05/2022           |                                                                                                   | Materiale catetere             |                                       |                            |                            |
|                                                         |                      |                                                                                                   | Lumi                           |                                       |                            |                            |
| Paziente informato                                      | Si                   |                                                                                                   | Alte pressioni                 | Valvolato                             | Tunnellizzabile            |                            |
| Consegnato materiale informativo                        | Si                   |                                                                                                   |                                |                                       |                            |                            |
| Paziente collaborante                                   | Si                   |                                                                                                   | Peso paziente 65,00            | Altezza paziente 150                  | BMI 28,                    | 89                         |
|                                                         |                      |                                                                                                   |                                |                                       |                            |                            |
| 22 - osinters s.r.l.                                    |                      |                                                                                                   |                                | Link util                             | li - Richiedi assistenza - | Versione 1.0.4.0           |

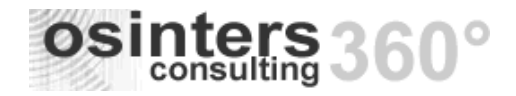

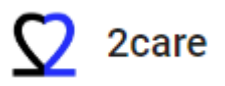

# v.1.0.3.0 - 02/05/2022

#### AREA DI INTERESSE DETTAGLIO PUNTI RILASCIATI

| CONSULENZA                        | Inserimento Consulenza<br>MENU CREAZIONE VELOCE (+) – GENERALE > Nuova consulenza<br>Implementata possibilità di inserimento della Consulenza dal menu inserimento veloce (+).<br>Selezionando "Nuova consulenza" il programma mostra la finestra di dialogo per la ricerca del documento (impianto) sul quale inserire la consulenza<br>effettuata. |                                                                                                    |  |  |  |  |  |  |
|-----------------------------------|----------------------------------------------------------------------------------------------------|----------------------------------------------------------------------------------------------------|--|--|--|--|--|--|
|                                   | <b>Tabella Tipi Cateteri</b><br>Aggiunta casella "Abilita medicazione impianto rimosso<br>permette di gestire il caso in cui è richiesta la medicazio                                                                                                    | Γ <b>abella Tipi Cateteri</b><br>Aggiunta casella "Abilita medicazione impianto rimosso": se selezionata permette di effettuare la medicazione su impianto già rimosso. La funzionalità<br>permette di gestire il caso in cui è richiesta la medicazione post-rimozione (es. PORT). |  |  |  |  |  |  |
| REFERTAZIONE<br>ACCESSO VASCOLARE | Controllo su misura stimata<br>Corretta anomalia nel controllo inserimento della misu                                                                                                    | c <mark>ontrollo su misura stimata</mark><br>Corretta anomalia nel controllo inserimento della misura stimata.                                                                                                    |  |  |  |  |  |  |
|                                   | Controllo presenza infezione<br>Resa opzionale la selezione della casella.                                                                                                    |                                                                                                    |  |  |  |  |  |  |
| REFERTAZIONI                      | Controllo data futura<br>Su tutte le refertazioni (impianto, consulenza e medicazione) è stato implementato il controllo sulla data inserita al fine di evitare di inserire date<br>future.                                                                                                    |                                                                                                    |  |  |  |  |  |  |
| ESTRAZIONE DATI                   | MENU PRINCIPALE                                                                                                    |                                                                                                    |  |  |  |  |  |  |
|                                   | GENERALE                                                                                                    | ACCESSI VASCOLARI                                                                                                    |  |  |  |  |  |  |
|                                   | Operatori     Estrazione dati       Pazienti     Calendario       Lista richieste di consulenza     Invio notifiche                                                                                                    | Lista richieste accessi Lista accessi vascolari<br>vascolari                                                                                                    |  |  |  |  |  |  |
|                                   | Rapporto statistico       MENU > GENERALE – Estrazione dati                                                                                                    |                                                                                                    |  |  |  |  |  |  |

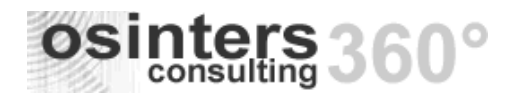

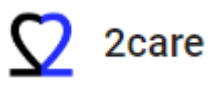

|                   | Nuova estrazione     | luova estrazione dati che produce il rapporto sintetico di tutte le attività inerenti all'ambito Accessi Vascolari per i filtri applicati. |                                                                          |                                                 |                                   |                                                        |  |  |  |  |
|-------------------|----------------------|----------------------------------------------------------------------------------------------------|--------------------------------------------------------------------------|-------------------------------------------------|-----------------------------------|--------------------------------------------------------|--|--|--|--|
|                   | <b>ESTRAZIONI DA</b> | TI E STATISTICHE                                                                                                    |                                                                          |                                                 |                                   |                                                        |  |  |  |  |
|                   | Q Cerca              | Data inizio                                                                                                    |                                                                          | Data fine                                       |                                   |                                                        |  |  |  |  |
|                   |                      | S ·                                                                                                    | • •                                                                      | <b>S</b> •                                      | • •                               |                                                        |  |  |  |  |
|                   | ✓ GENERALE           | Reparto                                                                                                    |                                                                          | Operatore                                       |                                   |                                                        |  |  |  |  |
|                   | Medicazioni          |                                                                                                    | _ Q                                                                      | Seleziona                                       | <b>*</b>                          |                                                        |  |  |  |  |
|                   | Consulenze           | Tipo catetere                                                                                                    |                                                                          | ComplicanzaCRBSI                                | Indicare la co                    | omplicanza che                                         |  |  |  |  |
|                   | ✓ ACCESSI VASCOLARI  | Seleziona                                                                                                    | •                                                                        | Seleziona                                       | identifica le ir     correlata CR | ifezioni catetere<br>BSI per il calcolo<br>in relativo |  |  |  |  |
|                   | Accessi vascolari    |                                                                                                    |                                                                          |                                                 |                                   |                                                        |  |  |  |  |
|                   | Richieste accesso    |                                                                                                    | - "Data inizio" e "Data fine" sono<br>- "Reparto", "Tipo catetere" ed "C | obbligatori<br>Operatore" sono filtri opzionali |                                   |                                                        |  |  |  |  |
|                   | Vascolare            | L                                                                                                    |                                                                          |                                                 |                                   |                                                        |  |  |  |  |
|                   | Rapporto statistico  |                                                                                                    |                                                                          |                                                 |                                   |                                                        |  |  |  |  |
|                   | Dopo aver impost     | ato i filtri desiderati pr                                                                                                    | remere il comando                                                        | CERCA (nella parte al                           | lta a destra della mas            | chera).                                                |  |  |  |  |
|                   | Nella parte bassa    | apparirà la griglia con                                                                                                    | le colonne previste                                                      | dall'estrazione.                                |                                   |                                                        |  |  |  |  |
|                   | La griglia può esse  | ere esportata su file Ex                                                                                                    | cel tramite l'apposi                                                     | ta funzione.                                    |                                   |                                                        |  |  |  |  |
|                   | <mark>ه</mark> م     | Cerca                                                                                                    |                                                                          |                                                 |                                   |                                                        |  |  |  |  |
|                   | Esp Esp              | orta tutti i dati                                                                                                    |                                                                          |                                                 |                                   |                                                        |  |  |  |  |
|                   | ₽, Esp               | orta le righe selezio                                                                                                    | nate                                                                     |                                                 |                                   |                                                        |  |  |  |  |
|                   | Nota: l'esportazio   | ne su Excel/PDF è abili                                                                                                    | itata su tutte le tipo                                                   | ologie di Estrazione da                         | ati della procedura.              |                                                        |  |  |  |  |
| LISTA RICHIESTE   | Tipo catetere        |                                                                                                    |                                                                          | -                                               | •                                 |                                                        |  |  |  |  |
| ACCESSI VASCOLARI | MENU > ACCESSI       | VASCOLARI - Lista richi                                                                                                    | ieste Accessi Vascol                                                     | ari                                             |                                   |                                                        |  |  |  |  |
|                   | Aggiunta la colonr   | na "Tipo Catetere" alla                                                                                                    | lista richieste acces                                                    | ssi vascolari.                                  |                                   |                                                        |  |  |  |  |

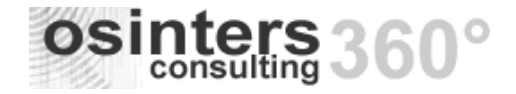

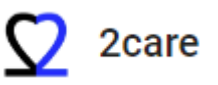

# v.1.0.2.0 - 11/04/2022

#### AREA DI INTERESSE DETTAGLIO PUNTI RILASCIATI

effettuata.

#### MEDICAZIONE

wewn (+) Inserimento Medicazione

MENU CREAZIONE VELOCE (+) – GENERALE > Nuova medicazione Implementata possibilità di inserimento della Medicazione dal menu inserimento veloce (+).

|    |                                        | 005            |                                      |                                                               |  |
|----|----------------------------------------|----------------|--------------------------------------|---------------------------------------------------------------|--|
|    | CREAZIONE VEI                          | LUCE           |                                      |                                                               |  |
|    | GENERALE Nuova richiesta di consulenza |                | ACCESSI VASCOLARI                    | ACCESSI VASCOLARI Nuova richiesta accesso vascolare vascolare |  |
|    |                                        |                | Nuova richiesta accesso<br>vascolare |                                                               |  |
|    |                                        |                | Nuovo accesso vascolare da           | altra struttura                                               |  |
|    |                                        |                |                                      |                                                               |  |
|    |                                        |                |                                      |                                                               |  |
|    |                                        |                |                                      |                                                               |  |
|    |                                        |                |                                      |                                                               |  |
| Se | lezionando "Nu                         | lova medicazio | one" il programma r                  | nostra la finestra                                            |  |

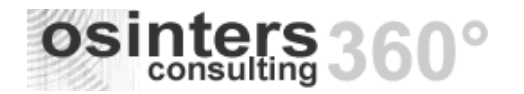

Accessi Vascolari

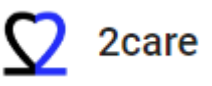

|              | RICERC                                       | A DOCUME      | NTI                     |                      |                       |                                        |                                        |               |                                      | ×                                |
|--------------|----------------------------------------------|---------------|-------------------------|----------------------|-----------------------|----------------------------------------|----------------------------------------|---------------|--------------------------------------|----------------------------------|
| Lista acces  | isi vascolari                                |               |                         |                      |                       |                                        |                                        |               | 2) Comando di<br>avvio della ricerca |                                  |
| Estrazione   | dati campi di<br>inserimento<br>la ricerca   | per           |                         |                      |                       |                                        |                                        |               |                                      |                                  |
| Parametri j  | procedura                                    | Cogno         | co                      |                      | 0                     | Ð                                      | Nome                                   | d             |                                      | *                                |
| Nuova richi  | iesta accesso<br>selezione<br>dell'accesso   | Data naso     | cita                    |                      |                       |                                        | Codice fiscale                         |               |                                      |                                  |
| Kit materia  | li medicazion                                |               |                         |                      | • •                   |                                        |                                        |               |                                      |                                  |
| Invio notifi | che .                                        | Id =          | Data documento 🗦        | IdAmbito -           | Cognome e 🛛 👻<br>Nome | Cartella $\overline{\neg}$<br>Paziente | Stato impianto 📼                       | Provenienza   | Reparto 👳                            | Sede 👳                           |
| Calendario   | · ·                                          |               |                         | Accessi              | 0.022348              |                                        | PICC 4F                                |               | DAY                                  | Copertment of                    |
| Sedi         |                                              | 1495          | 21/2/2018               | vascolari            | 1462)<br>1462)        | 66/2018                                | (Rimosso)                              | Struttura     | HOSPITAL<br>ONCOLOGIA                | Cashelin (1004)                  |
| Lista richie | ste accessi v                                | 2457          | 20/0/2010               | Accessi              | CONTR.                | 215/2010                               | Catetere Tesio                         | Ctruttura     | NEUROLOGIA                           | Copyright &                      |
| Nuovo acce   | esso vascolar                                | 3437          | 30/9/2019               | vascolari            | 10-1020)              | 313/2019                               | cm (Rimosso)                           | Struttura     | NEOROEOGIA                           | Carbolic (2004)                  |
|              |                                              | 3647          | 3/1/2020                | Accessi              | COLUMN CO (D)         | 8/2020                                 | Palindrome                             | Struttura     | NEUROLOGIA                           | CoperCale &<br>Colle-4           |
|              |                                              |               |                         | Vascolali            | 12-1125               |                                        | T9CHI (Attivo)                         |               |                                      | Carbolic (1014)                  |
|              |                                              |               |                         |                      |                       |                                        |                                        |               |                                      |                                  |
| osinter      | S360° Copyright © 20                         | 22 - osinters | s.r.l.                  |                      |                       |                                        |                                        |               | Lii                                  | nk utili - Richiedi assistenza - |
| Dopo         | la selezione                                 | dell'a        | ccesso vas              | colare è             | mostrata              | la mas                                 | chera di i                             | nserime       | nto nuov                             | a medicazione                    |
|              |                                              |               |                         |                      |                       |                                        |                                        |               |                                      |                                  |
| IONE DATI    |                                              |               |                         |                      |                       |                                        |                                        |               |                                      |                                  |
| IONE DATI    | IENU PR                                      | INCI          | PALE                    |                      |                       |                                        |                                        |               |                                      |                                  |
| IONE DATI    | IENU PR                                      | INCI          | PALE                    |                      |                       |                                        |                                        |               |                                      |                                  |
| IONE DATI    | IENU PR                                      | INCI          | PALE                    |                      |                       |                                        |                                        |               |                                      |                                  |
|              | IENU PR                                      | INCI          | PALE                    |                      |                       | ACCE                                   | SSI VASCOL/                            | ARI           |                                      |                                  |
|              | IENU PR<br>GENERALE<br>Operatori             | INCI          | PALE                    | zione dati           | ]                     | ACCE                                   | SSI VASCOL/<br>a richieste a           | ARI<br>ccessi | Lista ac                             | ccessi vascolari                 |
|              | IENU PR<br>GENERALE<br>Operatori<br>Pazienti | INCI          | PALE<br>Estra:<br>Caler | zione dati<br>Idario | ]                     | ACCE:<br>List<br>vas                   | SSI VASCOL/<br>a richieste a<br>colari | ARI           | Lista ac                             | ccessi vascolari                 |
| IONE DATI    | SENERALE<br>Operatori<br>Pazienti            | di            | PALE<br>Estra:<br>Calen | zione dati<br>Idario | ]                     | ACCE:<br>List<br>vas                   | SSI VASCOL<br>a richieste a<br>colari  | ARI           | Lista ac                             | ccessi vascolari                 |

MENU > GENERALE – Estrazione dati

Estrae l'elenco delle medicazioni effettuate in base ai seguenti filtri:

- Data inizio/Data fine (obbligatori)

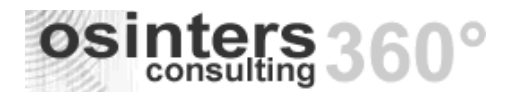

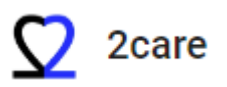

- Operatore (opzionale)
- Reparto (opzionale)
- Tipo catetere (opzionale)
- Escludi operatori del team (opzionale estrae le sole medicazioni inserire dagli operatori di reparto)
- Raggruppa per tipo catetere (elenca il conteggio delle consulenze per tipo catetere)
- Raggruppa mese anno (elenca il conteggio delle consulenze per mese/anno)

#### Consulenze

Estrae l'elenco delle consulenze effettuate in base ai seguenti filtri:

- Data inizio/Data fine (obbligatori)
- Operatore (opzionale)
- Reparto (opzionale)
- Tipo catetere (opzionale)
- Raggruppa per tipo catetere (elenca il conteggio delle consulenze per tipo catetere)
- Raggruppa mese anno (elenca il conteggio delle consulenze per mese/anno)

#### Accessi vascolari

Estrae l'elenco degli impianti effettuati in base ai seguenti filtri:

- Data inizio/Data fine (obbligatori)
- Reparto (opzionale)
- Tipo catetere (opzionale)
- Operatore (opzionale)
- Complicanze (estrae i soli impianti con complicanze)

#### Richieste accesso vascolare

Estrae l'elenco delle richieste di impianto programmate in base ai seguenti filtri:

- Data inizio/Data fine (obbligatori)
- Reparto (opzionale)
- Tipo catetere (opzionale)

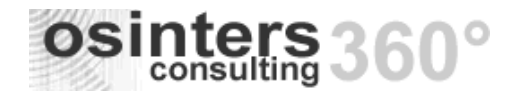

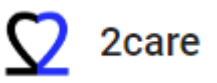

# v.1.0.1.0 - 28/03/2022

#### AREA DI INTERESSE DETTAGLIO PUNTI RILASCIATI

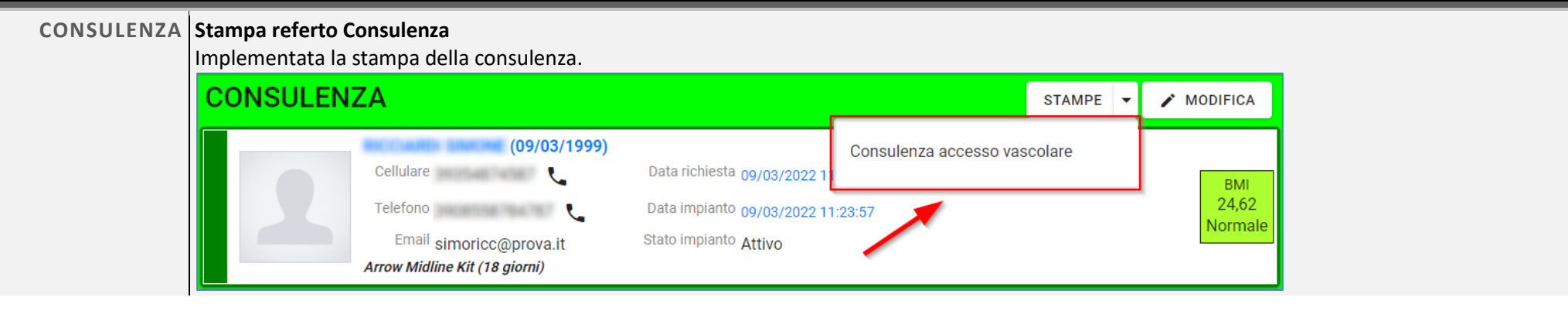

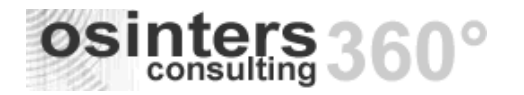

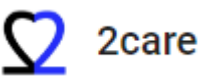

|                                                                                   |                                                                                                    | CONSULENZA PER<br>ACCESSO VASCOLARE                                                                          |
|-----------------------------------------------------------------------------------|----------------------------------------------------------------------------------------------------|----------------------------------------------------------------------------------------------------|
| OSPEDALE:                                                                         | lapolatic Discourges Massi                                                                                    |                                                                                                    |
| UNITA' OPERATIVA: C                                                               | HIRURGIA VASCOLARE                                                                                            | 1                                                                                                    |
| Cognome nome:                                                                     | COMPANY SHOW                                                                                                  | Data impianto: 09/03/2022 11:23:57                                                                           |
| Data di nascita: 09                                                               | 9/03/1999                                                                                                    | Data rimozione:                                                                                              |
| Cartella paziente: 4/                                                             | 2022                                                                                                    |                                                                                                    |
|                                                                                   | DAT                                                                                                    | TI IMPIANTO                                                                                                  |
| Catetere:                                                                         | Arrow Midline Kit                                                                                             | Vera Darahista                                                                                               |
| Lalo:                                                                             |                                                                                                    | vaso: Brachiale                                                                                              |
| Posizione punta catetere:                                                         | 20,0 Lungnezza                                                                                                | esterna in ciri (escluso faccordo). <b>0,0</b>                                                               |
| Complicanze precoci:                                                              | Difficoltà nella progre<br>del catetere<br>Difficoltà nella progre<br>del                                     | ssione                                                                                                    |
|                                                                                   | dilatatore/microintrod<br>COMPLI                                                                              | luttore<br>ICANZE TARDIVE                                                                                    |
|                                                                                   | dilatatore/microintrod<br>COMPLI<br>ESPLETAMI                                                                 | luttore<br>CANZE TARDIVE<br>ENTO CONSULENZA                                                                  |
| Richiedente: dr. x                                                                | dilatatore/microintrod<br>COMPLI<br>ESPLETAMI                                                                 | luttore                                                                                                    |
| Richiedente: dr. x<br>Data consulenza: 20/0;                                      | dilatatore/microintrod<br>COMPLI<br>ESPLETAMI<br>3/2022 12:26:32                                              | Iuttore<br>ICANZE TARDIVE<br>ENTO CONSULENZA<br>Operatore: CENSORI ELIO                                      |
| Richiedente: dr. x<br>Data consulenza: 20/03<br>Problema: ARR                     | dilatatore/microintrod<br>COMPLI<br>ESPLETAMI<br>3/2022 12:26:32                                              | Iuttore<br>ICANZE TARDIVE<br>ENTO CONSULENZA<br>Operatore: CENSORI ELIO<br>IE TUNNEL/TASCA PORT              |
| Richiedente: dr. x<br>Data consulenza: 20/0:<br>Problema: ARR<br>Intervento: Ques | dilatatore/microintrod<br>COMPLI<br>ESPLETAMI<br>3/2022 12:26:32 (<br>OSSAMENTO/INFEZION<br>sto è il referto. | Luttore<br>ICANZE TARDIVE<br>ENTO CONSULENZA<br>Operatore: CENSORI ELIO<br>IE TUNNEL/TASCA PORT              |
| Richiedente: dr. x<br>Data consulenza: 20/0:<br>Problema: ARR<br>Intervento: Ques | dilatatore/microintrod<br>COMPLI<br>ESPLETAMI<br>3/2022 12:26:32 (<br>OSSAMENTO/INFEZION<br>sto è il referto. | Iuttore<br>ICANZE TARDIVE<br>ENTO CONSULENZA<br>Operatore: CENSORI ELIO<br>IE TUNNEL/TASCA PORT<br>OPERATORE |
| Richiedente: dr. x<br>Data consulenza: 20/0:<br>Problema: ARR<br>Intervento: Ques | dilatatore/microintrod<br>COMPLI<br>ESPLETAMI<br>3/2022 12:26:32 (<br>OSSAMENTO/INFEZION<br>sto è il referto. | Introre<br>ICANZE TARDIVE<br>ENTO CONSULENZA<br>Operatore: CENSORI ELIO<br>IE TUNNEL/TASCA PORT<br>OPERATORE |
| Richiedente: dr. x<br>Data consulenza: 20/0:<br>Problema: ARR<br>Intervento: Ques | dilatatore/microintrod<br>COMPLI<br>ESPLETAMI<br>3/2022 12:26:32 (<br>OSSAMENTO/INFEZION<br>sto è il referto. | Introre<br>ICANZE TARDIVE<br>ENTO CONSULENZA<br>Operatore: CENSORI ELIO<br>IE TUNNEL/TASCA PORT<br>OPERATORE |
| Richiedente: dr. x<br>Data consulenza: 20/0:<br>Problema: ARR<br>Intervento: Ques | dilatatore/microintrod<br>COMPLI<br>ESPLETAMI<br>3/2022 12:26:32 (<br>OSSAMENTO/INFEZION<br>sto è il referto. | Introre ICANZE TARDIVE ENTO CONSULENZA Deperatore: CENSORI ELIO IE TUNNEL/TASCA PORT OPERATORE               |
| Richiedente: dr. x<br>Data consulenza: 20/0:<br>Problema: ARR<br>Intervento: Ques | dilatatore/microintrod<br>COMPLI<br>ESPLETAMI<br>3/2022 12:26:32 (<br>OSSAMENTO/INFEZION<br>sto è il referto. | Introre ICANZE TARDIVE ENTO CONSULENZA Deperatore: CENSORI ELIO IE TUNNEL/TASCA PORT OPERATORE               |
| Richiedente: dr. x<br>Data consulenza: 20/0:<br>Problema: ARR<br>Intervento: Ques | dilatatore/microintrod<br>COMPLI<br>ESPLETAMI<br>3/2022 12:26:32 (<br>OSSAMENTO/INFEZION<br>sto è il referto. | Iuttore ICANZE TARDIVE ENTO CONSULENZA Operatore: CENSORI ELIO IE TUNNEL/TASCA PORT OPERATORE                |
| Richiedente: dr. x<br>Data consulenza: 20/0<br>Problema: ARR<br>Intervento: Ques  | dilatatore/microintrod<br>COMPLI<br>ESPLETAMI<br>3/2022 12:26:32 (<br>OSSAMENTO/INFEZION<br>sto è il referto. | Iuttore ICANZE TARDIVE ENTO CONSULENZA Operatore: CENSORI ELIO IE TUNNEL/TASCA PORT OPERATORE                |
| Richiedente: dr. x<br>Data consulenza: 20/0<br>Problema: ARR<br>Intervento: Ques  | dilatatore/microintrod<br>COMPLI<br>ESPLETAMI<br>3/2022 12:26:32 (<br>OSSAMENTO/INFEZION<br>sto è il referto. | Introre<br>ICANZE TARDIVE<br>ENTO CONSULENZA<br>Operatore: CENSORI ELIO<br>IE TUNNEL/TASCA PORT<br>OPERATORE |
| Richiedente: dr. x<br>Data consulenza: 20/0<br>Problema: ARR<br>Intervento: Ques  | dilatatore/microintrod<br>COMPLI<br>ESPLETAMI<br>3/2022 12:26:32 (<br>OSSAMENTO/INFEZION<br>sto è il referto. | Introre ICANZE TARDIVE ENTO CONSULENZA Operatore: CENSORI ELIO IE TUNNEL/TASCA PORT OPERATORE                |

#### CALENDARIO Legenda Colori

Implementata visualizzazione della legenda colori.

È possibile richiamare la legenda colori tramite tasto destro del mouse sul calendario.

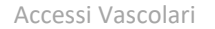

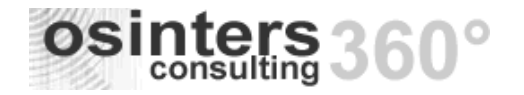

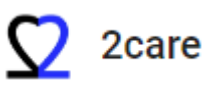

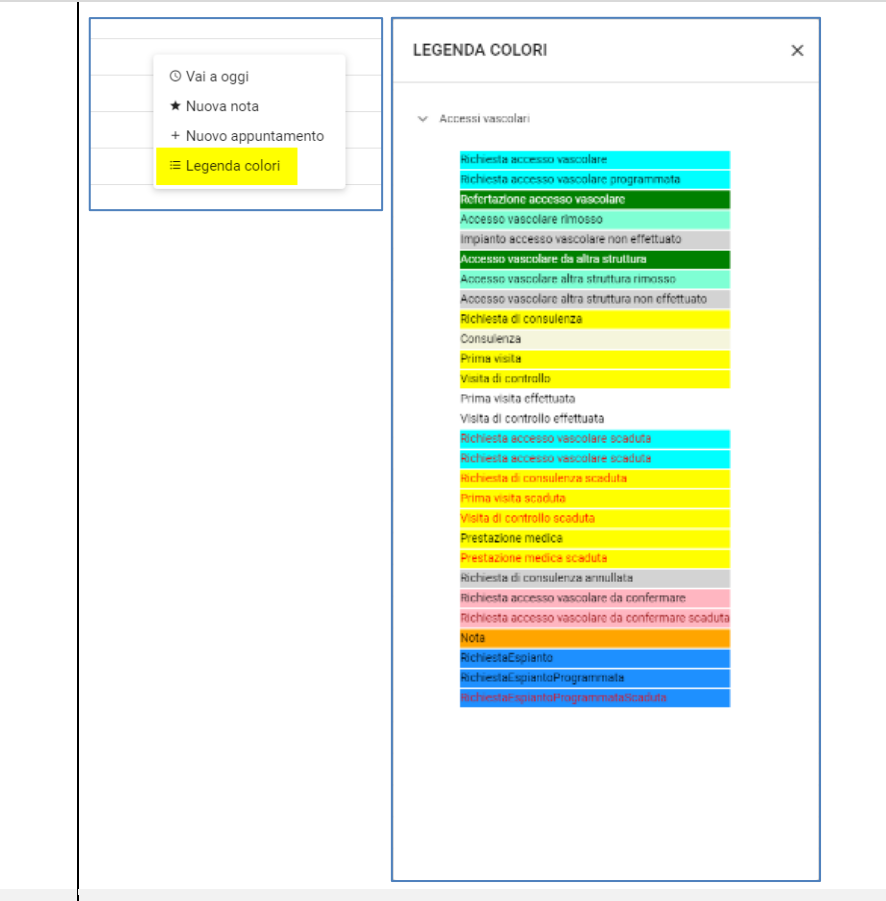

**REFERTAZIONE** Prima medicazione

MENU > TABELLE - Parametri procedura

Implementato apposito parametro procedura per consentire l'inserimento della prima medicazione a fine inserimento della refertazione.

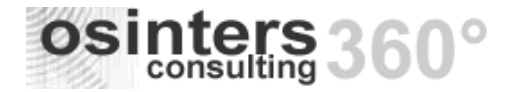

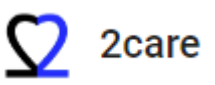

## **PARAMETRI PROCEDURA**

|                 |                                                                |                   |                         | Cerca                         |   |
|-----------------|----------------------------------------------------------------|-------------------|-------------------------|-------------------------------|---|
| ld <del>≖</del> | ParametriNome $\overline{\overline{\ }}$                       | ParametriValore 👳 | ParametriModificabile 👳 | ParametriPersonalizzabile $=$ |   |
| Q               | Q                                                              | Q                 | (Tutti) -               | (Tutti) -                     |   |
| 0               | Versione DB - Data                                             | 20220327          |                         |                               | 1 |
| 1               | Versione DB - Progressivo nella data                           | 1                 |                         |                               | 1 |
| 2               | Numero programmi visualizzati nel menu preferiti               | 10                |                         |                               | 1 |
| 3               | Valori orario per calendario inizio fine minuti                | 08 20 15          |                         |                               | 1 |
| 4               | Minuti predefiniti per l'attivita' sul calendario              | 30                |                         |                               | 1 |
| 5               | Visualizzazione della sede sul calendario (S/N)                | S                 |                         |                               | 1 |
| 6               | Schede aperte in modifica (S/N)                                | S                 | $\checkmark$            |                               | 1 |
| 7               | Attiva inserimento prima medicazione a fine refertazione (S/N) | Ν                 |                         |                               | 1 |
| 8               | Codice azienda                                                 | TEST              |                         |                               | 1 |

# PROGRAMMAZIONE Anomalia stato richiesta IMPIANTO Corretta anomalia per la quale a seguito della rimozione della richiesta dal calendario o rimozione manuale della data programmata lo stato impianto rimaneva comunque "Programmato".

| IMPLEMENTAZIONE       - Implementata la possibilità di filtrare i reparti.         POSSIBILITÀ DI FILTRO       - Implementato ordinamento alfabetico dei reparti nell'ambito delle sedi di appartenenza.         ED ORDINAMENTO       - |  |
|----------------------------------------------------------------------------------------------------|--|
|----------------------------------------------------------------------------------------------------|--|

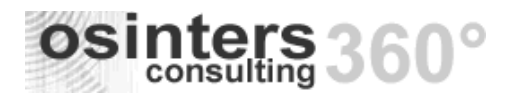

Accessi Vascolari

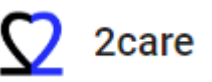

|                                  | Reparto *                 | cardio                                                                                                    | × •        | Q       |                                             |  |  |  |  |
|----------------------------------|---------------------------|----------------------------------------------------------------------------------------------------|------------|---------|---------------------------------------------|--|--|--|--|
|                                  | Provenienza<br>paziente * | ■Ospedale                                                                                                 |            |         |                                             |  |  |  |  |
|                                  | Altra<br>struttura di     | CARDIOCHIRURGIA                                                                                           |            | -       |                                             |  |  |  |  |
|                                  | provenienza               | CARDIOLOGIA                                                                                               |            |         |                                             |  |  |  |  |
|                                  |                           | TERAPIA INTENSIVA CARDIOCHIRURGICA                                                                        |            |         |                                             |  |  |  |  |
|                                  |                           | ■Ospedale                                                                                                 |            |         |                                             |  |  |  |  |
|                                  |                           | CARDIOLOGIA                                                                                               |            |         |                                             |  |  |  |  |
|                                  |                           | ■Ospedale                                                                                                 |            |         |                                             |  |  |  |  |
|                                  |                           | CARDIOLOGIA                                                                                               |            |         |                                             |  |  |  |  |
| INSERIMENTO/MODIFICA             | Modifica ordine sche      |                                                                                                    |            |         |                                             |  |  |  |  |
| ANAGRAFICA PAZIENTE              | Spostata la scheda DA     | postata la scheda DATI CONTATTO a seguire della scheda DATI ANAGRAFICI al fine di agevolare l'inserimento |            |         |                                             |  |  |  |  |
| CONNETTORE                       | Anomalia città di res     | idenza                                                                                                    |            |         |                                             |  |  |  |  |
| ANAGRAFICA AZIENDALE<br>"PEOPLE" | Corretta anomalia pe      | r la quale in alcuni casi, alla selezione del paz                                                         | ziente cer | cato er | a attribuito un comune di residenza errato. |  |  |  |  |